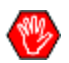

- Ce document est **uniquement** mis à jour lors des déploiements de **nouveautés** à la proposition électronique.
  - Dernière mise à jour : le 11 mai 2025 •

## **Table des matières**

| ••                                                                                        | CONFIGURATION SYSTÈME REQUISE                                                                                                    | 3                                                                    |
|-------------------------------------------------------------------------------------------|----------------------------------------------------------------------------------------------------|----------------------------------------------------------------------|
| 2.                                                                                        | PREMIÈRE UTILISATION                                                                                                    | 3                                                                    |
| 3.                                                                                        | COMPLÉTER UN CAS DE PROPOSITION ÉLECTRONIQUE                                                                                                    | 4                                                                    |
| 4.                                                                                        | DESCRIPTION DES PAGES ET ONGLETS                                                                                                    | 8                                                                    |
| 4.1                                                                                       | Page d'accueil                                                                                                    | 8                                                                    |
| En-tê                                                                                     | ête                                                                                                    | 8                                                                    |
| Cas                                                                                       | récents                                                                                                    | 9                                                                    |
| Pied                                                                                      | de page                                                                                                    | 10                                                                   |
| 4.2                                                                                       | Page Gestion des représentants                                                                                                    | 11                                                                   |
| Séleo                                                                                     | ctionner un représentant                                                                                                    | 11                                                                   |
| Infor                                                                                     | mations du représentant                                                                                                    | 12                                                                   |
| 4.3                                                                                       | Page de recherche de cas                                                                                                    | 13                                                                   |
| Mes                                                                                       | cas                                                                                                    | 13                                                                   |
| Cas                                                                                       | enregistrés                                                                                                    | 14                                                                   |
|                                                                                           |                                                                                                    |                                                                      |
| 4.4                                                                                       | Page de cas                                                                                                    | 16                                                                   |
| 4.4<br>Ruba                                                                               | Page de casan d'onglets d'un cas                                                                                                    | 16<br>16                                                             |
| <b>4.4</b><br><b>Ruba</b><br>Géné                                                         | Page de cas<br>an d'onglets d'un cas<br>éralités                                                                                                    | <b>16</b><br><b>16</b><br>18                                         |
| 4.4<br>Ruba<br>Géné<br>Ongl                                                               | Page de casan d'onglets d'un cas<br>éralités<br>let Représentant                                                                                                    | 16<br>16<br>18<br>22                                                 |
| 4.4<br>Ruba<br>Géné<br>Ongl                                                               | Page de casan d'onglets d'un cas<br>éralités<br>let Représentant<br>let Illustrations                                                                                                    | 16<br>18<br>22<br>23                                                 |
| 4.4<br>Ruba<br>Géné<br>Ongl<br>Ongl                                                       | Page de casan d'onglets d'un cas<br>éralités<br>let Représentant<br>let Illustrations<br>let Proposition                                                                                                    | 16<br>18<br>22<br>23<br>24                                           |
| 4.4<br>Ruba<br>Géné<br>Ongl<br>Ongl<br>Ongl<br>Secti                                      | Page de cas         an d'onglets d'un cas         éralités         let Représentant         let Illustrations         let Proposition         ion Protection(s)                                                                                                    | 16<br>18<br>22<br>23<br>24<br>24                                     |
| 4.4<br>Ruba<br>Géné<br>Ongl<br>Ongl<br>Secti<br>Secti                                     | Page de cas         an d'onglets d'un cas         éralités         let Représentant         let Illustrations         let Proposition         ion Protection(s)         ion Assuré(s)                                                                                                    | 16<br>18<br>22<br>23<br>24<br>24<br>25                               |
| 4.4<br>Ruba<br>Géné<br>Ongl<br>Ongl<br>Secti<br>Secti<br>Secti                            | Page de cas         an d'onglets d'un cas         éralités         let Représentant         let Illustrations         let Proposition         ion Protection(s)         ion Assuré(s)         ion Preneur(s)                                                                                                    | 16<br>18<br>22<br>23<br>24<br>24<br>25<br>31                         |
| 4.4<br>Ruba<br>Géné<br>Ongl<br>Ongl<br>Secti<br>Secti<br>Secti                            | Page de cas                                                                                                    | 16<br>18<br>22<br>23<br>24<br>24<br>25<br>31<br>37                   |
| 4.4<br>Ruba<br>Géné<br>Ongl<br>Ongl<br>Secti<br>Secti<br>Secti<br>Secti                   | Page de cas         an d'onglets d'un cas         éralités         let Représentant         let Illustrations         let Proposition         ion Protection(s)         ion Assuré(s)         ion Preneur(s)         ion Situation financière de l'entreprise         ion Bénéficiaire(s)                           | 16<br>18<br>22<br>23<br>24<br>24<br>24<br>25<br>31<br>37<br>37<br>38 |
| 4.4<br>Ruba<br>Géné<br>Ongl<br>Ongl<br>Secti<br>Secti<br>Secti<br>Secti<br>Secti          | Page de cas         an d'onglets d'un cas         éralités         let Représentant         let Illustrations         let Proposition         ion Protection(s)         ion Assuré(s)         ion Situation financière de l'entreprise         ion Bénéficiaire(s)         ion Admissibilité                        | 16<br>18<br>22<br>23<br>24<br>24<br>25<br>31<br>37<br>38<br>40       |
| 4.4<br>Ruba<br>Géné<br>Ongl<br>Ongl<br>Secti<br>Secti<br>Secti<br>Secti<br>Secti<br>Secti | Page de cas         an d'onglets d'un cas         éralités         let Représentant         let Illustrations         let Proposition         ion Protection(s)         ion Assuré(s)         ion Preneur(s)         ion Situation financière de l'entreprise         ion Bénéficiaire(s)         ion Admissibilité | 16<br>18<br>22<br>23<br>24<br>24<br>24<br>31<br>37<br>38<br>40<br>41 |

| 4.6     | Page Gérer les alertes                             | 76 |
|---------|----------------------------------------------------|----|
| Liste d | les propositions soumises                          | 75 |
| Liste d | les propositions signées                           | 74 |
| Critère | es de recherche                                    | 73 |
| 4.5     | Page de cas signés et soumis                       | 73 |
| Ongle   | t Documents                                        | 72 |
| Ongle   | t Répartition                                      | 70 |
| Ongle   | t Exigences                                        | 69 |
| Ongle   | t Fichiers joints                                  | 68 |
| Section | n Signature électronique                           | 63 |
| Section | n Compléter                                        | 58 |
| Section | n Instructions spéciales                           | 57 |
| Section | n Assurabilité                                     | 55 |
| Section | n Valider/verrouillage                             | 53 |
| Section | n Déclaration de résidence aux fins de l'impôt     | 52 |
| Section | n Demande d'assurance provisoire ou conditionnelle | 51 |
| Signat  | aire(s) autorisé(s)                                | 50 |
| Section | n Paiement de l'assurance                          | 43 |

# **1. CONFIGURATION SYSTÈME REQUISE**

Retour TDM 🛪

| Navigateur             | Microsoft Edge                                            |
|------------------------|-----------------------------------------------------------|
|                        | Mozilla Firefox                                           |
|                        | Google Chrome                                             |
|                        | Vtiliser la version la plus récente du navigateur choisi. |
| Système d'exploitation | Windows                                                   |

# 2. PREMIÈRE UTILISATION

Retour TDM 🛪

#### ✓ Initier la première session de DSign.

Permet d'initialiser correctement l'outil.

#### ✓ Vérifier et compléter la section Gestion des représentants.

Tous les codes appartenant au représentant doivent être complétés.

#### Lors de la création du premier cas, il faut sélectionner le bon code de représentant dans l'onglet Représentant.

Code par défaut qui sera assigné aux nouveaux cas, jusqu'à la sélection d'un code différent.

## 3. COMPLÉTER UN CAS DE PROPOSITION ÉLECTRONIQUE

Retour TDM 🔊

Les étapes suivantes font partie du processus de complétion et de soumission à haut niveau.

• Pour plus de détails, voir la <u>DESCRIPTION DES PAGES ET ONGLETS</u>.

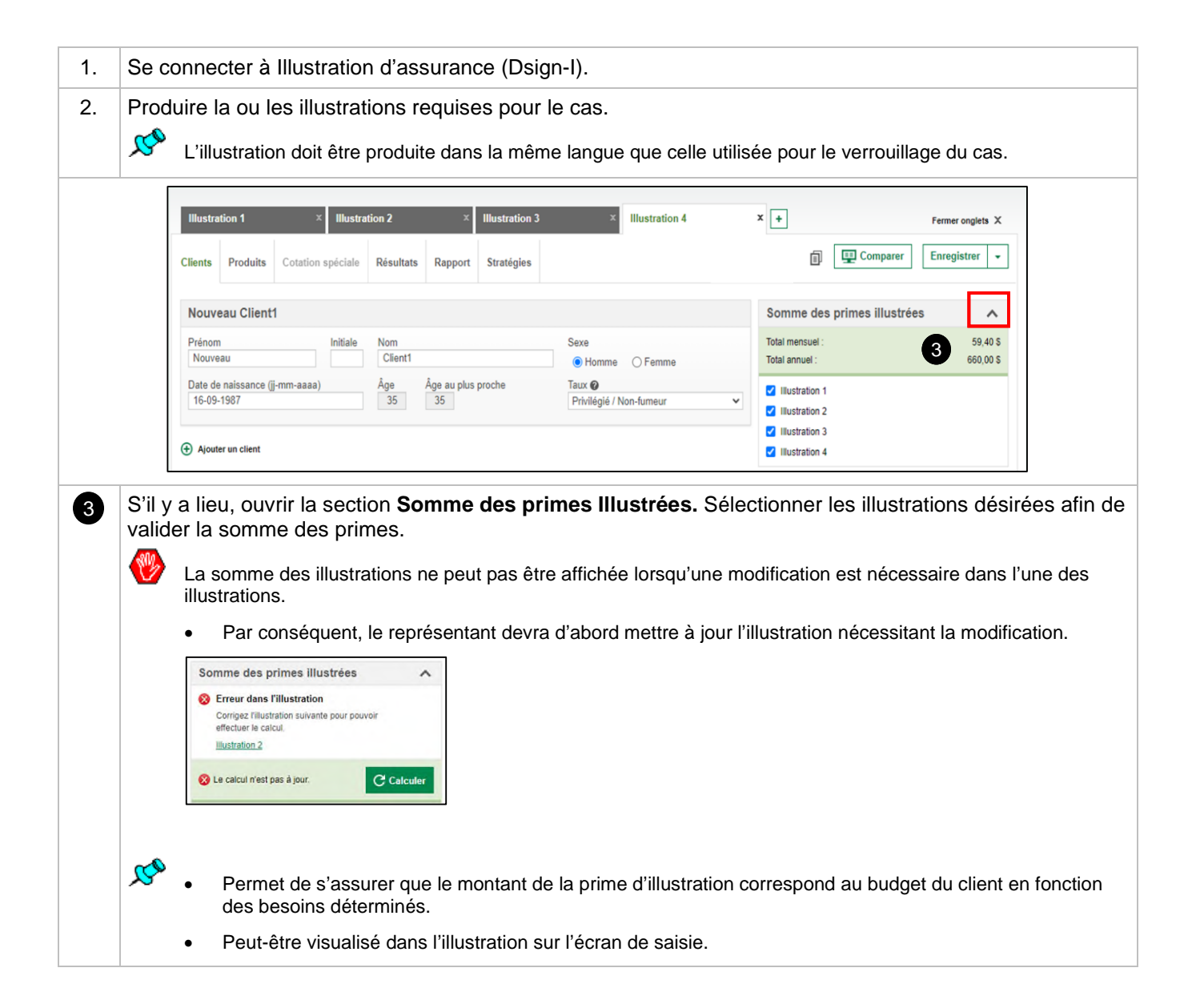

K S

| Illustration 1                       | X     Illustration 2       Cotation spéciale     Résultats       Rapport                                                                                                    | × Illustration 3<br>rt Stratégies                                                                                                    | × Illustration 4                                                                                                    | ) + 4<br>II [                                                   | 💶 Comparer       | Fermer onglets X                        |
|--------------------------------------|----------------------------------------------------------------------------------------------------|----------------------------------------------------------------------------------------------------|----------------------------------------------------------------------------------------------------|-----------------------------------------------------------------|------------------|-----------------------------------------|
| Nouveau Client1<br>Prénom<br>Nouveau | Initiale Nom<br>Client1                                                                                                    | Se:                                                                                                    | ke<br>) Homme () Femme                                                                                                    | Somme des p<br>Total mensuel :<br>Total annuel :                | rimes illustrées | s • • • • • • • • • • • • • • • • • • • |
| S'il y a lien<br>En clie<br>déma     | u, copier ou comparer l'<br>quant sur le bouton +,<br>rrer une nouvelle illustra<br>boutons 🗐ou 💷 Comparer                                                                                                    | illustration.<br>il est possible<br>ation.<br>peuvent égalen                                                                                                    | de copier les info<br>nent être utilisés.                                                                                                    | ormations de l'illus                                            | stration co      | urante ou d                             |
|                                      |                                                                                                    | 5 Enregistrer por<br>Enregistrer son<br>Enregistrer son                                                                                                    | Enregistrer                                                                                                    |                                                                 |                  |                                         |
|                                      |                                                                                                    |                                                                                                    |                                                                                                    |                                                                 |                  |                                         |
| Cliquer su                           | ur Enregistrer pour pro<br>illustration a déjà été enreg<br>ture d'écran ci-après) :<br>Dernière vérificatio                                                                                                    | ppo. électronic<br>gistrée, l'option f<br>on avant la pr                                                                                                    | que.<br>Renommer s'ajout                                                                                                    | e sous les choix d'é                                            | enregistrem      | ient (voir                              |
| Cliquer su                           | ur Enregistrer pour pro<br>illustration a déjà été enreg<br>ture d'écran ci-après) :<br>Dernière vérification<br>Apportez des modifications au besoin et co<br>Conservation d'âge                                                                                                    | ppo. électronic<br>gistrée, l'option F<br>on avant la pr<br>ochez les cases pour confirme<br>éficier de la prime proposée, i                                                                                                    | que.<br>Renommer s'ajout<br>oposition<br>r que les renseignements sont es<br>devra payer le montant dù rétro                                                                                                    | e sous les choix d'é<br>acts.                                   | enregistrem      | ient (voir                              |
| Cliquer su<br>Si l'i<br>capi         | UR Enregistrer pour pro illustration a déjà été enre- ture d'écran ci-après) :  Dernière vérificatio Apportez des modifications au besoin et ce Conservation d'âge  Le preneur comprend que pour béni Renseignements sur les preneur Date de naissance : 28 janvier 1986 Sexe : Homme Taux : Privilégié / Non-fumeur Date de naissance . 18 janvier 1988 Sexe : Homme Taux : Privilégié / Non-fumeur Une personne qui, au cours des 12 c cigarillo, cigare, pipe, cigarette élect                                                                                                    | ppo. électronic<br>gistrée, l'option F<br>on avant la pr<br>pochez les cases pour confirme<br>éficier de la prime proposée, il<br>rs et les assurés<br>aserv Age Vie tempD – Prene<br>serv Age Vie tempL – Assur                                                                                                    | que.<br>Renommer s'ajout<br>oposition<br>r que les renseignements sont es<br>devra payer le montant dù rétro<br>eur et assuré<br>ré<br>tabac ou de produits de nicotine<br>e nicotine) ou de médication antit                                     | e sous les choix d'a                                            | enregistrem      | ent (voir                               |
| Cliquer su<br>Si l'i<br>capi         | III Enregistrer pour pro<br>III ustration a déjà été enre-<br>ture d'écran ci-après) :<br>Dernière vérificatic<br>Apportez des modifications au besoin et co<br>Conservation d'âge<br>Le preneur comprend que pour bene<br>Renseignements sur les preneur<br>DateMaxAgeActuel depassee Con<br>Date de naissance : 26 janvier 1986<br>Sexe : Homme<br>Taux : Privilégié / Non-fumeur A<br>DateMaxAgeActuel depassee Con<br>Date de naissance : 18 janvier 1988<br>Sexe : Homme<br>Taux : Privilégié / Non-fumeur A<br>Une personne qui, au cours des 12 c<br>cigarillo, cigare, pipe, cigarette électr<br>« Privilégié / Non-fumeur ». Si une<br>Langue d'affichage de l'illustrati | ppo. électronic<br>gistrée, l'option F<br>on avant la pr<br>ochez les cases pour confirme<br>éficier de la prime proposée, il<br>rs et les assurés<br>aserv Age Vie tempD – Prend<br>aserv Age Vie tempL – Assur<br>demiers mois, a fait usage de<br>ronique, gomme ou timbres di<br>personne a seulement fumé l<br>ion | que.<br>Renommer s'ajout<br>oposition<br>r que les renseignements sont es<br>devra payer le montant dù rétre<br>eur et assuré<br>ré<br>tabac ou de produits de nicotine<br>e nicotine) ou de médication antit<br>e cigare, consultez Webi pour co | e sous les choix d'é<br>acts.<br>activement au 18 juillet 2023. | enregistrem      | ent (voir                               |

| 7  | Sélectionner la langue désirée par le client.                                                                                          |
|----|----------------------------------------------------------------------------------------------------|
| 8  | Cliquer sur <b>Enregistrer</b> .                                                                                                    |
|    | Un message de confirmation s'affiche.                                                                                                  |
|    | Vue sommaire Ø Fréquence mensuelle V                                                                                                   |
|    | L'illustration a été enregistrée                                                                                                    |
|    | Récupérez-la en cliquant sur Parcourir dans                                                                                            |
|    | électronique.                                                                                                    |
| 9. | Accéder à DSign.                                                                                                    |
|    | Aide générale   Changement de mot de passe   Déconnexion   English                                                                     |
|    | Assurances Gestion des représentants Rechercher des cas 10 Créer un nouveau cas                                                        |
|    | Vie - Santé - Retraite<br>Cas signés et soumis                                                                                         |
|    |                                                                                                    |
| 10 | Cliquer sur le bouton <b>Creer un houveau cas</b> .                                                                                    |
|    | Aide générale   Changement de mot de passe   Déconnexion   English                                                                     |
|    | Assurances<br>Vie - Santé - Retraite                                                                                                   |
|    | Cas signés et soumis                                                                                                    |
|    | No. de proposition:<br>Version:                                                                                                    |
|    | Représentant         Illustrations         Proposition         Fichiers joints         Exigences         Répartition         Documents |
| 1  | Représentant                                                                                                    |
|    | Code du Sélectionner                                                                                                    |
|    | representant                                                                                                    |
| 1  | Dans l'onglet Représentant, valider que le code du représentant est le bon pour le cas.                                                |
|    | C'est le code par défaut qui sera assigné aux nouveaux cas jusqu'à la sélection d'un code différent.                                   |
|    | Messages Aide générale   Changement de mot de passe   Déconnexion   English                                                            |
|    | O Desjardins<br>Gestion des représentants Rechercher des cas Créer un nouveau cas Sauvegarder Soumetire                                |
|    | Assurances<br>Vie · Santé · Retraite                                                                                                   |
| N  | No. de proposition: 28835                                                                                                    |
|    | Représentant         Illustrations         Proposition         Fichiers joints         Exigences         Répartition         Documents |
|    |                                                                                                    |
|    | Illustrations                                                                                                    |
|    |                                                                                                    |
|    | Veuillez joindre a cette proposition toutes les illustrations qui s'y rattact Parcourir                                                |
| 12 | Accéder à l'onglet <b>Illustrations</b> et cliquer sur le bouton <b>Parcourir</b> , la fenêtre <b>Recherche</b> s'affiche.             |

| NOM                                                                      | 0                                                                                     |                                                                                                    | Prénom                                                                                                    | Nom de l'illustration                                                                                                    | Recherche               | er Decherche             |              |            |
|--------------------------------------------------------------------------|---------------------------------------------------------------------------------------|----------------------------------------------------------------------------------------------------|----------------------------------------------------------------------------------------------------|----------------------------------------------------------------------------------------------------|-------------------------|--------------------------|--------------|------------|
| _                                                                        |                                                                                       |                                                                                                    |                                                                                                    |                                                                                                    |                         | Recherche                | e avancee    |            |
|                                                                          | Amiche                                                                                | er le nom complet du pren                                                                                                    | leur                                                                                                    |                                                                                                    |                         |                          |              |            |
| 2 Ré                                                                     | sultat                                                                                | (s)                                                                                                    |                                                                                                    |                                                                                                    |                         |                          |              |            |
|                                                                          | \$                                                                                    | Nom du preneur 🌲                                                                                                    | Nom de l'illustration 🖨                                                                                                    | Date 🔷                                                                                                    | Catégorie de protection | on 🌲 🛛 F                 | Représentant | \$         |
|                                                                          | D.                                                                                    |                                                                                                    |                                                                                                    | 27 juillet 2021 13h40                                                                                                    | Vie temporaire          |                          |              |            |
|                                                                          | D.                                                                                    |                                                                                                    |                                                                                                    | 13 juillet 2021 11h35                                                                                                    | Vie temporaire          |                          |              |            |
| Affic                                                                    | her 10                                                                                |                                                                                                    |                                                                                                    |                                                                                                    |                         |                          |              |            |
| Allie                                                                    |                                                                                       | pai page                                                                                                    |                                                                                                    |                                                                                                    |                         |                          | 1            |            |
|                                                                          |                                                                                       |                                                                                                    |                                                                                                    |                                                                                                    |                         |                          |              |            |
|                                                                          |                                                                                       |                                                                                                    |                                                                                                    |                                                                                                    |                         |                          |              |            |
|                                                                          |                                                                                       |                                                                                                    |                                                                                                    |                                                                                                    |                         |                          |              |            |
|                                                                          |                                                                                       |                                                                                                    |                                                                                                    |                                                                                                    |                         |                          |              |            |
| Note : L                                                                 | es illus                                                                              | trations ci-dessus sont celle                                                                                                    | es qui ont été enregistrées pour la pro                                                                                                    | position électronique.                                                                                                    |                         |                          | Annul        | 14 Ajouter |
| Note : L                                                                 | es illus                                                                              | trations ci-dessus sont celle                                                                                                    | es qui ont été enregistrées pour la pro                                                                                                    | position électronique.                                                                                                    |                         |                          | Annul        | 14 Ajouter |
| Note : L                                                                 | es illus<br>her                                                                       | trations ci-dessus sont celle<br>l'illustration à                                                                                                    | es qui ont été enregistrées pour la pro<br>joindre à la proposi                                                                                                    | position électronique.                                                                                                    |                         |                          | Annul        | 14 Ajouter |
| Note : L<br>Coc                                                          | es illus<br>her                                                                       | I'illustration à                                                                                                    | es qui ont été enregistrées pour la pro<br>joindre à la proposi                                                                                                    | iposition électronique.                                                                                                    |                         |                          | Annul        | 14 Ajouter |
| Note : L<br>Coc                                                          | es illus<br>her<br>Il                                                                 | trations ci-dessus sont celle<br>l'illustration à<br>est possible de                                                                                                    | es qui ont été enregistrées pour la pro<br>joindre à la proposi<br>cocher jusqu'à 10 illu                                                                                                    | position électronique.<br>tion.<br>strations.                                                                                       |                         |                          | Annul        | 14 Ajouter |
| Note : L<br>Coc                                                          | es illus<br>her<br>Il                                                                 | rations ci-dessus sont celle<br>l'illustration à<br>est possible de                                                                                                    | es qui ont été enregistrées pour la pro<br>joindre à la proposi<br>cocher jusqu'à 10 illu<br><b>A iouter</b>                                                                                                    | tion.<br>strations.                                                                                                    |                         |                          | Annul        | 14 Ajouter |
| Note : L<br>Coc                                                          | es illus<br>her<br>Il<br>uer                                                          | trations ci-dessus sont celle<br>l'illustration à<br>est possible de<br>sur le bouton                                                                                                    | es qui ont été enregistrées pour la pro<br>joindre à la proposi<br>cocher jusqu'à 10 illu<br><b>Ajouter</b> .                                                                                                    | position électronique.<br>tion.<br>strations.                                                                                       |                         |                          | Annul        | 14 Ajouter |
| Note : L<br>Coc                                                          | es illus<br>her<br>Il<br>uer<br>La l                                                  | trations ci-dessus sont celle<br>l'illustration à<br>est possible de<br>sur le bouton<br>iste des illustra                                                                                                    | ioindre à la proposi<br>cocher jusqu'à 10 illu<br><b>Ajouter</b> .                                                                                                    | position électronique.<br>tion.<br>strations.<br>s s'affiche.                                                                       |                         |                          | Annul        | 14 Ajouted |
| Note : L<br>Coc                                                          | her<br>II<br>uer<br>La I                                                              | trations ci-dessus sont celle<br>l'illustration à<br>est possible de<br>sur le bouton<br>iste des illustra                                                                                                    | es qui ont été enregistrées pour la pro<br>joindre à la proposir<br>cocher jusqu'à 10 illu<br><b>Ajouter</b> .<br>ations sélectionnée                                                                                                    | tion.<br>strations.<br>s s'affiche.                                                                                                 |                         |                          | Annul        | Ajouted    |
| Note : L<br>Coc<br>Cliq                                                  | es illus<br>her<br>II<br>uer<br>La I                                                  | l'illustration à<br>est possible de<br>sur le bouton<br>iste des illustra                                                                                                    | es qui ont été enregistrées pour la pro<br>joindre à la proposi<br>cocher jusqu'à 10 illu<br><b>Ajouter</b> .<br>ations sélectionnée                                                                                                    | tion.<br>strations.<br>s s'affiche.                                                                                                 |                         |                          | Annul        | 14 Ajouter |
| Note : L<br>Coc<br>Cliq<br>•                                             | es illus<br>her<br>II<br>La I                                                         | trations ci-dessus sont celle<br>l'illustration à<br>est possible de<br>sur le bouton<br>iste des illustra                                                                                                    | es qui ont été enregistrées pour la pro<br>joindre à la proposi<br>cocher jusqu'à 10 illu<br><b>Ajouter</b> .<br>ations sélectionnée                                                                                                    | tion.<br>strations.<br>s s'affiche.                                                                                                 |                         |                          | Annul        | Ajouter    |
| Note : L<br>Coc<br>Cliq<br>Ilustri                                       | her<br>ll<br>uer<br>La l                                                              | trations ci-dessus sont celle<br>l'illustration à<br>est possible de<br>sur le bouton<br>iste des illustra                                                                                                    | es qui ont été enregistrées pour la pro<br>joindre à la proposir<br>cocher jusqu'à 10 illu<br><b>Ajouter</b> .<br>ations sélectionnée<br>de voir tout document d'identificatio                                                           | position électronique.<br>tion.<br>strations.<br>s s'affiche.                                                                       |                         |                          | Annul        | 14 Ajouter |
| Note : L<br>Coc<br>Cliq<br>Illustri<br>Etes-vo                           | es illus<br>her<br>Il<br>La I<br>ration<br>us en p                                    | trations ci-dessus sont celle<br>l'illustration à<br>est possible de<br>sur le bouton<br>iste des illustra<br>ns<br>présence du preneur afin<br>e à cette proposition toute                                   | ipoindre à la proposi<br>cocher jusqu'à 10 illu<br><b>Ajouter</b> .<br>ations sélectionnée<br>de voir tout document d'identifications<br>es les illustrations qui s'y rattachent.                                                        | position électronique.<br>tion.<br>strations.<br>s s'affiche.                                                                       |                         |                          | Annul        | Ajouted    |
| Note : L<br>COC<br>Cliq<br>Ilustri<br>ites-vo                            | es illus<br>her<br>II<br>uer<br>La I<br>ration<br>us en p                             | trations ci-dessus sont celle<br>l'illustration à<br>est possible de<br>sur le bouton<br>iste des illustra<br>ns<br>présence du preneur afin<br>e à cette proposition toute                                   | es qui ont été enregistrées pour la pro<br>joindre à la proposir<br>cocher jusqu'à 10 illu<br><b>Ajouter</b> .<br>ations sélectionnée<br>de voir tout document d'identifications<br>es les illustrations qui s'y rattachent<br>Assuré(s) | position électronique.<br>tion.<br>strations.<br>s s'affiche.                                                                       |                         | Prime modale             | Optionnelle  | Ajouted    |
| Note : L<br>Coc<br>Cliq<br>•<br>Illustri<br>čtes-vo<br>/euillez<br>Nom d | es illus<br>her<br>II<br>La I<br>ration<br>us en p<br>; joindri<br>u fichler<br>TEST_ | trations ci-dessus sont celle<br>l'illustration à<br>est possible de<br>sur le bouton<br>iste des illustra<br>ns<br>présence du preneur afin<br>e à cette proposition toute<br>r<br>Traditionnel_202107291155 | es qui ont été enregistrées pour la pro<br>joindre à la proposi<br>cocher jusqu'à 10 illu<br>Ajouter.<br>ations sélectionnée<br>de voir tout document d'identifications<br>es les illustrations qui s'y rattachent<br>Assuré(s)          | position électronique.<br>tion.<br>strations.<br>s s'affiche.<br>n? Oui O Non O<br>Parcourir<br>Protection<br>Vie temporaire 20 ans | 125 000 \$              | Prime modale<br>15,19 \$ | Optionnelle  | 14 Ajouted |

Cliquer sur Aller à la proposition pour saisir la proposition dans l'onglet Proposition.

16

Ø

Changement de mot de passe Déconnexion English

Aide générale

Créer un nouveau cas

# 4. DESCRIPTION DES PAGES ET ONGLETS

## 4.1 Page d'accueil

#### En-tête

( a

Desjardins

Assurances

Vie - Santé - Retrait

Cet entête est visible et accessible sur toutes les pages de l'outil.

Gestion des représentants

Cas signés et soumis

| Référence | Élément                                              | Description                                                                                   |
|-----------|------------------------------------------------------|-----------------------------------------------------------------------------------------------|
| a         | O Desjardins<br>Assurances<br>Vie · Santé · Retraite | Cliquer sur le logo pour revenir à la page d'accueil.                                         |
| b         | Gestion des représentants                            | Accéder à la page servant à gérer les informations du représentant.                           |
|           |                                                      | Ce bouton est accessible en version Web seulement.                                            |
| C         | Cas signés et soumis                                 | <ul> <li>Consulter les cas signés et soumis par un ou plusieurs<br/>représentants.</li> </ul> |
|           |                                                      | Gérer l'adhésion aux alertes des cas signés ou soumis.                                        |
| d         | Rechercher des cas                                   | Accéder à la page de recherche.                                                               |
| e         | Créer un nouveau cas                                 | Accéder à la page servant à initier un nouveau cas.                                           |
| •         | Changement de mot de passe                           | Changer le mot de passe.                                                                      |
|           |                                                      | Cette fonction est accessible en version Web seulement.                                       |
| g         | English                                              | Modifier la langue de l'interface.                                                            |

d

Rechercher des cas

Début de section 🛪

g

Retour TDM 🛪

Retour TDM 2

### Cas récents

| Ass<br>Vie | urances<br>Santé · Retraite | Gestion des représentants Cas signés et soumis | Rechercher des cas   | Créer un nouveau cas | )         |                                            |
|------------|-----------------------------|------------------------------------------------|----------------------|----------------------|-----------|--------------------------------------------|
| Cas réce   | nts                         | d                                              | е                    | ſ                    |           | g                                          |
| Cas réce   | No. de proposition          | d<br>Nom                                       | Catégorie de produit | f<br>Statut          |           | g<br>Dernière mise à jour                  |
| Cas réce   | No. de proposition          | d<br>Nom                                       | Catégorie de produit | f<br>Statut          | Complétée | 9<br>Dernière mise à jour<br>21 juil. 2021 |

| Référence | Élément              | Description                                                                                                    |
|-----------|----------------------|----------------------------------------------------------------------------------------------------|
| а         | Cas récents          | Affiche les dix derniers cas sauvegardés auxquels l'utilisateur a accès.                                                                                                    |
| b         | Ligne du cas         | Cliquer sur une ligne de cas pour ouvrir ce cas.                                                                                                    |
| C         | No. de proposition   | Indique le numéro de la proposition.                                                                                                    |
| d         | Nom                  | Indique le nom du premier preneur du cas.                                                                                                    |
| e         | Catégorie de produit | Indique le type de produit :<br>• SOLO<br>• Vie Universelle<br>• Vie Traditionnelle                                                                                                    |
| Î         | Statut               | Indique le statut de la proposition :<br>Créé<br>Incomplet<br>Non verrouillé<br>Verrouillé<br>Signature électronique en cours<br>Signature électronique – Complétée<br>Signature papier – Complétée<br>Soumis – En cours<br>Soumis – En suspens<br>Soumis – Succès |
| 9         | Dernière mise à jour | Indique la date de la dernière mise à jour du cas.                                                                                                    |

### Pied de page

| Desjardins Assurances désigne Desjardins Sécurité financière, compagnie d'assurance vie.<br>a <u>Pour nous joindre</u> | C Dernière mise à Jour: |
|----------------------------------------------------------------------------------------------------|-------------------------|
| Pour hous joinare                                                                                                    | Ŭ                       |

| Référence | Description                                                                                              |
|-----------|----------------------------------------------------------------------------------------------------|
| a         | Permet d'accéder à la page <b>Pour nous joindre</b> qui présente les coordonnées des équipes de support. |
| b         | Indique le numéro de la version de DSign.                                                                |
| C         | Indique la date de la dernière mise à jour.                                                              |

## 4.2 Page Gestion des représentants

Retour TDM 🛪

- ×2
- Cette page est accessible lorsqu'on clique sur le bouton Gestion des représentants dans l'en-tête.
- Elle permet de rechercher/sélectionner un représentant pour consulter/modifier ses coordonnées.

#### Sélectionner un représentant

| <ul> <li>Critères de re</li> </ul> | echerche |                            |    |          |
|------------------------------------|----------|----------------------------|----|----------|
| Prénom                             |          | Nom                        |    |          |
| Code du                            |          | Nom de l'entreprise/cabine | et |          |
| representant                       |          | Centre financier           |    |          |
|                                    |          |                            |    | Recherch |
|                                    |          |                            |    |          |

| Référence | Description                                                                                             |
|-----------|----------------------------------------------------------------------------------------------------|
| a         | Section permettant de rechercher un représentant à l'aide de critères de recherche.                     |
| b         | Affiche la liste des représentants correspondants aux résultats de recherche.                           |
| C         | Cliquer sur l'icône • pour accéder à la page du représentant et consulter ou modifier les informations. |
|           | Il est également possible de double-cliquer sur la ligne du représentant directement.                   |

## Informations du représentant

| Informations du                | Messages            |
|--------------------------------|---------------------|
|                                |                     |
| Code du<br>représentant        |                     |
| Prénom                         | Nom                 |
| Nom de<br>l'entreprise/cabinet |                     |
| Courriel                       |                     |
| Centre financier               |                     |
| Site administratif             | Toronto             |
| Stagiaire                      | ⊖ Oui ⊛ Non 🕝       |
| Superviseur                    |                     |
| Prénom                         | Nom                 |
| Nom de<br>l'entreprise/cabinet |                     |
| Courriel                       |                     |
| Centre financier               | C d                 |
|                                | Sauvegarder Annuler |

| Référence | Description                                                                                                    |
|-----------|----------------------------------------------------------------------------------------------------|
| a         | <ul> <li>Indique les informations du représentant sélectionné.</li> <li>À partir de cette page, le représentant peut modifier les informations. Cependant, il ne peut le faire que pour les codes dont il est propriétaire. Sinon, le droit d'accès sera en consultation seulement.</li> </ul>                                                                                                 |
| D         | <ul> <li>Section à compléter par le superviseur d'un représentant stagiaire.</li> <li>Si la case Stagiaire est cochée à Oui, la désignation d'un superviseur est obligatoire dans cette section.</li> <li>Les informations nominatives du superviseur ne sont pas modifiables. Seul le représentant superviseur peut modifier ses informations à la page Gestion des représentants.</li> </ul> |
| C         | Sauvegarde les nouvelles informations saisies.                                                                                                    |
| d         | Annule les informations saisies.                                                                                                    |

## 4.3 Page de recherche de cas

. 🕺

Cette page est accessible lorsqu'on clique sur le bouton « Rechercher des cas » de l'en-tête de la page d'un cas.

• Elle permet la consultation de tous les cas auxquels l'utilisateur a accès.

#### Mes cas

Début de section 3

Retour TDM 2

| <ul> <li>Critères de rech</li> </ul> | nerche 🕜 |   |                             |    |      |   |
|--------------------------------------|----------|---|-----------------------------|----|------|---|
| No. de proposition                   |          |   | Statut                      |    | Tous | • |
| No. de verrouillage                  |          |   | Date de dernière            | de |      |   |
| No. de contrat                       |          |   | mise a jour :               | à  |      |   |
| - Clients                            |          |   |                             |    |      |   |
| Rôle                                 | Tous     | • |                             |    |      |   |
| Prénom                               |          |   | Nom                         |    |      |   |
| Date de naissance                    |          |   | Nom de l'entreprise/cabinet | t  |      |   |
| - Représentant -                     |          |   |                             |    |      |   |
| Prénom                               |          |   | Nom                         | [  |      |   |
| Code du représentant                 |          | - | Nom de l'entreprise/cabinet | t  |      |   |
|                                      |          |   | Centre financier 📀          |    |      |   |

| Référence | Élément    | Description                                                                                                    |
|-----------|------------|----------------------------------------------------------------------------------------------------|
| a         | Mes Cas    | <ul> <li>Section pour saisir les critères de recherche.</li> <li>Les derniers critères saisis lors d'une même session restent affichés.</li> <li>La recherche peut être effectuée en utilisant un ou plusieurs critères de recherche.</li> </ul> |
|           |            | <ul> <li>La recherche sur certains critères se fait en mode contient et non en<br/>mode est égal à.</li> </ul>                                                                                                    |
| b         | -          | Cet indicateur permet de fermer ou d'afficher les critères de la section <b>Critères</b> de recherche, Clients ou Représentant.                                                                                                    |
| C         | Effacer    | Efface tous les critères de recherche saisis ou ceux déjà affichés après une recherche.                                                                                                    |
| đ         | Rechercher | Lancer la recherche.                                                                                                    |

### Cas enregistrés

- . 🕺
  - Cette section s'affiche lorsqu'on lance la recherche à partir de la section Mes Cas de la page Rechercher des cas.
  - À l'ouverture de la page, si aucune recherche précédente n'a été lancée, elle affiche tous les cas auxquels l'utilisateur a accès.

| a | Cas      | enregist              | rés 🕜    |         |             |                          |                   |                         |                        |   |
|---|----------|-----------------------|----------|---------|-------------|--------------------------|-------------------|-------------------------|------------------------|---|
| b | 4        | No. de<br>proposition | Preneurs | Assurés | Statut 📀    | Dernière<br>modification | No. de<br>contrat | Code du<br>représentant | Nom du<br>représentant |   |
|   | <b>v</b> |                       |          |         | Créé        | 06 août 2014             |                   |                         |                        | ۲ |
|   | •        |                       |          |         | I Incomplet | 11 avr. 2014             |                   |                         |                        | 0 |
| 0 | 1        |                       |          |         | Créé        | 13 déc. 2013             |                   |                         |                        | 0 |
|   | 5        |                       |          |         | I Incomplet | 24 oct. 2013             |                   |                         | -                      | 0 |

| Référence | Élément         | Description                                                                                 |
|-----------|-----------------|---------------------------------------------------------------------------------------------|
| a         | Cas enregistrés | Section dans laquelle s'affichent les résultats de recherche.                               |
|           |                 | Chaque cas trouvé correspond à une recherche dont tous les critères saisis sont répondus.   |
| D         | Ē               | Sélectionner tous les cas de la page courante en même temps pour effectuer une suppression. |
| C         |                 | Sélectionner un ou plusieurs cas en même temps pour effectuer une suppression.              |
| d         | Statut          | Indique le statut d'un cas.                                                                 |
|           |                 | Pour consulter l'historique des statuts d'un cas, cliquer sur le statut du cas.             |
| e         | 0               | Cliquer sur l'icône pour accéder à un cas.                                                  |
|           |                 | IL est également possible de double-cliquer sur la ligne du cas.                            |

| Créé         06 août 2014         0           I incomplet         11 avr. 2014         0           Créé         13 déc. 2013         0           I incomplet         24 oct. 2013         0                                                                                                    | Ť | No. de proposition | Preneurs | Assurés | Statut 🕜    | Dernière<br>modification | No. de<br>contrat | Code du<br>représentant | Nom du<br>représentant | ≻₀ |
|----------------------------------------------------------------------------------------------------|---|--------------------|----------|---------|-------------|--------------------------|-------------------|-------------------------|------------------------|----|
| Image: Image: | ₹ |                    |          |         | Créé        | 06 août 2014             |                   |                         | -                      | 0  |
| Créé         13 déc. 2013         0           Image: Incomplet         24 oct. 2013         0                                                                                                    |   |                    |          |         | I incomplet | 11 avr. 2014             |                   |                         |                        | 0  |
| C d 0                                                                                                    | • |                    |          |         | Créé        | 13 déc. 2013             |                   |                         |                        | 0  |
| 6 6                                                                                                    | V |                    |          |         | I incomplet | 24 oct. 2013             |                   |                         | -                      | 0  |
| 10 V M A Days 1 and A N C Allaberry do the face of                                                                                                    | N |                    |          |         | I incomplet | 24 oct. 2013             |                   |                         |                        | 0  |

| Référence | Élément                      | Description                                                                                                    |
|-----------|------------------------------|----------------------------------------------------------------------------------------------------|
| a         | Bordure de colonne           | Modifie la largeur d'une colonne.                                                                                                    |
|           |                              | <ul> <li>Faire glisser la bordure située à droite du titre de la colonne souhaitée<br/>pour rendre toute l'information visible.</li> </ul> |
| b         | Nom des colonnes             | Permet de trier les cas du résultat de la recherche.                                                                                       |
| •         |                              | Pour afficher les éléments d'une colonne en ordre décroissant :                                                                            |
|           |                              | <ul> <li>Cliquer sur le titre de la colonne souhaitée.</li> </ul>                                                                          |
|           |                              | (ex. : Preneurs, Assurés, etc.)                                                                                                    |
|           |                              | Pour afficher les éléments d'une colonne en ordre croissant :                                                                              |
|           |                              | <ul> <li>Cliquer 2 fois sur le titre de la colonne.</li> </ul>                                                                             |
|           |                              | Par défaut, les résultats de recherche sont affichés en ordre décroissant selon la date de la colonne <b>Dernière modification</b> .       |
| C         | 10 💌                         | Sélectionner le nombre de cas à afficher par page.                                                                                         |
| đ         | Page 1 of 1                  | Indique la page où l'on se trouve et le nombre total de pages que contient la recherche.                                                   |
|           |                              | Le numéro de la page est modifiable.                                                                                                    |
| e         | 12                           | Actualise la page.                                                                                                    |
| ſ         | Affichage de 1 à 4 de 4 cas. | Indique l'intervalle des cas affichés ainsi que le nombre total des cas trouvés.                                                           |
| g         | Supprimer                    | Supprime un ou plusieurs cas (préalablement sélectionné).                                                                                  |
| h         | Fermer la fenêtre            | Ferme la fenêtre.                                                                                                    |

## 4.4 Page de cas

Retour TDM 2

Début de section 🛪

Cette page est accessible pour :

- Créer un nouveau cas (bouton Créer un Nouveau Cas sur la page d'accueil) •
- Accéder à un cas existant (bouton Rechercher des cas sur la page d'accueil) ٠
- Cliquer sur un dossier (section Cas récents sur la page d'accueil) ٠

## Ruban d'onglets d'un cas

| o. de proposition:<br>ersion: | Desjardins<br>Assurances<br>Vie · Santé · Retraite | Gestion des représe<br>Cas signés et sourr | entants I | Rechercher des | s cas Crée | er un nouveau cas | b Sauvegarder | Coumettre |
|-------------------------------|----------------------------------------------------|--------------------------------------------|-----------|----------------|------------|-------------------|---------------|-----------|
|                               | lo. de proposition:<br>/ersion:                    |                                            |           |                |            |                   |               |           |

| Référence | Élément     | Description                                                                                                    |
|-----------|-------------|----------------------------------------------------------------------------------------------------|
| a         | Messages    | Affiche les messages (erreur, statut d'opération, information, etc.).                                                                            |
| D         | Sauvegarder | Permet de sauvegarder le cas.                                                                                                    |
| C         | Soumettre   | Soumettre le cas au siège social.<br>Le bouton <b>Soumettre</b> est accessible lorsque toutes les sections de la<br>proposition sont complétées. |

| Assurances             | Gestion des représentants Rechercher des cas Créer un nouveau cas Sauvegarder So | imettre |
|------------------------|----------------------------------------------------------------------------------|---------|
| Vie • Santé • Retraite | Cas signés et soumis                                                             |         |
| de proposition: 28885  |                                                                                  |         |
| d<br>Benrésentant      | Construction Dictore ininte Programme Disconnents                                |         |
| mustudions             | , Topositori Trancis jonus Cagenees Reparatori Documents                         |         |
|                        |                                                                                  |         |

| Référence | Élément         | Description                                                                                                    |
|-----------|-----------------|----------------------------------------------------------------------------------------------------|
| d         | Représentant    | Identifie le représentant du cas et affiche ses informations.                                                                                |
|           |                 | La gestion des informations relatives au représentant se fait plutôt par le bouton <b>Gestion des représentants</b> .                        |
| e         | Illustrations   | Ajouter ou supprimer les illustrations du cas.                                                                                               |
|           |                 | Lorsqu'on accède à un nouveau cas ou à un cas existant, par défaut, le système renvoie à cet onglet.                                         |
| ſ         | Proposition     | Compléter la proposition du cas.                                                                                                    |
|           |                 | Une illustration doit avoir été associée au cas pour accéder à cet onglet; ainsi qu'aux onglets <b>Fichiers joints</b> et <b>Documents</b> . |
| 9         | Fichiers joints | Permet d'inscrire des propositions liées et de joindre des fichiers.                                                                         |
| h         | Exigences       | Indique les informations relatives aux exigences.                                                                                            |
|           |                 | Le cas doit être <b>verrouillé</b> pour accéder à cet onglet.                                                                                |
| Û         | Répartition     | Indique les informations relatives à la rémunération et au partage des commissions.                                                          |
| Ĵ         | Documents       | Permet de visualiser les documents générés par ce cas.                                                                                       |

#### Généralités

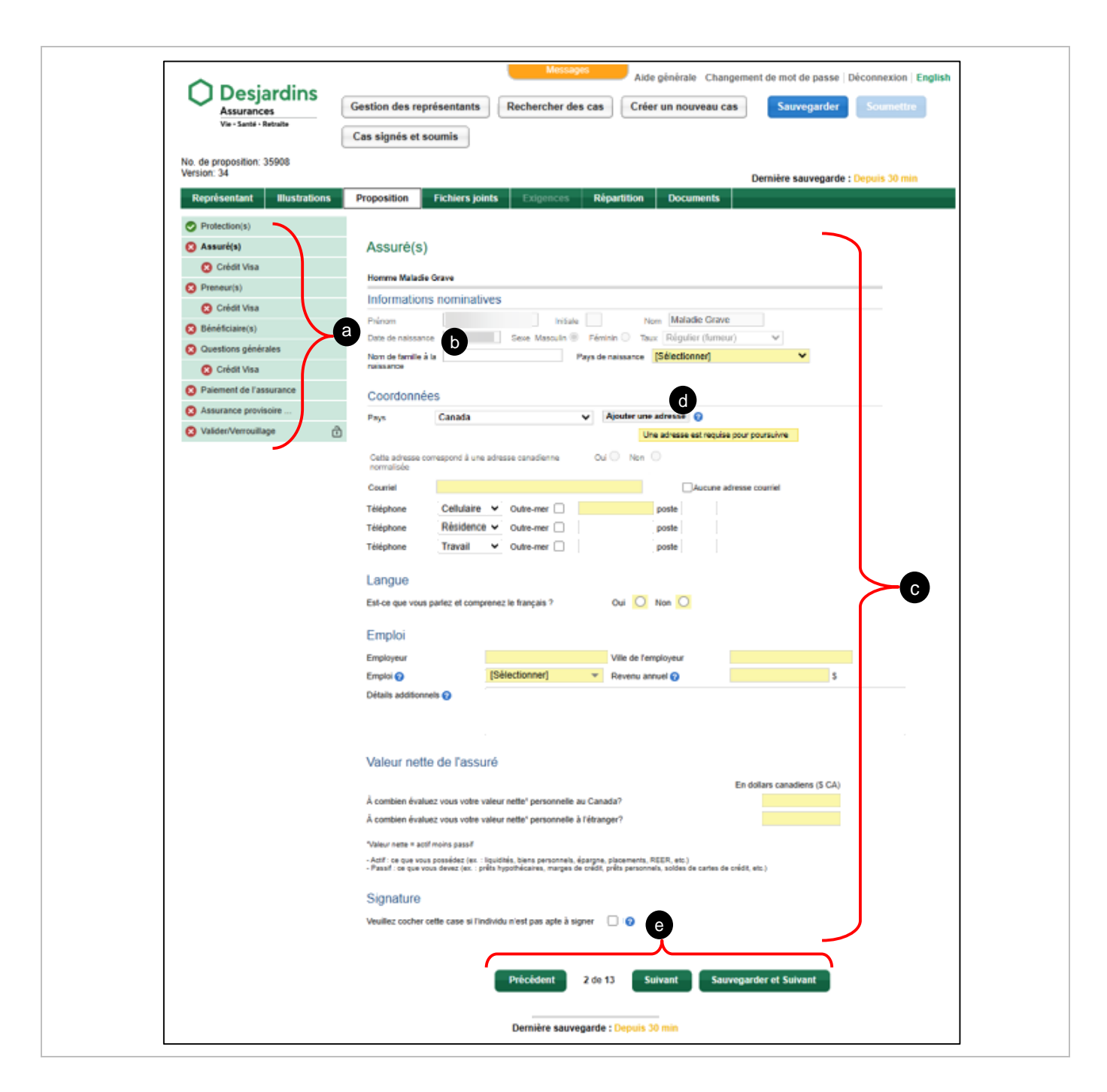

| Référence | Élément              | Description                                                                                                    |
|-----------|----------------------|----------------------------------------------------------------------------------------------------|
| a         | Menu de gauche       | <ul> <li>Le contenu du menu de gauche est mis à jour dynamiquement<br/>en fonction du contenu des illustrations non optionnelles ajoutées<br/>au cas et des réponses fournies à l'onglet Proposition.</li> </ul> |
|           |                      | <ul> <li>Accéder directement à une section de la proposition en cliquant<br/>sur la section correspondante dans ce menu.</li> </ul>                                                                              |
|           |                      | <ul> <li>Indique une section complète et sans erreur.</li> </ul>                                                                                                    |
|           |                      | <ul> <li>Indique une section incomplète et / ou avec erreur.</li> </ul>                                                                                                    |
|           |                      | • <b>Gras</b> : Indique la section dans laquelle l'utilisateur se trouve.                                                                                                    |
| b         | Format de la date    | Saisir la date au format qui correspond à la langue sélectionnée :                                                                                                    |
|           |                      | Français : JJ-MM-AAAA (jour / mois / année)                                                                                                    |
|           |                      | Anglais : MM-JJ-AAAA (mois / jour / année)                                                                                                    |
|           |                      | Sélectionner la date directement en cliquant sur le <b>calendrier</b>                                                                                                    |
| C         |                      | Indique les données obligatoires à saisir ou les données en erreur.                                                                                                    |
|           | Case en jaune        | Une info-bulle est aussi affichée lorsque le curseur est dans un champ en jaune.                                                                                                    |
| đ         | Ø                    | Lorsqu'on clique sur le point d'interrogation, une info-bulle s'affiche<br>en lien avec le champ ou la section correspondante.                                                                                   |
| e         | Précédent<br>Suivant | Permet de naviguer d'une section à l'autre de la proposition en<br>utilisant les liens <b>Suivant</b> et <b>Précédent</b> au bas de chaque page de<br>l'onglet <b>Proposition</b> .                              |

| Onglet – Protection(s)                    |  |
|-------------------------------------------|--|
| Protection(s)                             |  |
| Affichage des Illustrations 🕢             |  |
|                                           |  |
| Onglet – Paiement de l'assurance          |  |
| Paiement de l'assurance                   |  |
| Affichage des illustrations               |  |
|                                           |  |
|                                           |  |
|                                           |  |
| Onglet – Assure(s)                        |  |
| Assuré(s)                                 |  |
| Affichage 😡                               |  |
|                                           |  |
|                                           |  |
| <b>9</b>                                  |  |
| Onglet – Questions générales              |  |
| Questions générales > Questions générales |  |
| Attichage des assurés                     |  |
|                                           |  |
|                                           |  |

| Référence | Élément                     | Description                                                                                                    |
|-----------|-----------------------------|----------------------------------------------------------------------------------------------------|
| 0         | Affichage des illustrations | <ul> <li>Ce filtre est visible s'il y a au moins deux illustrations pour le cas.</li> </ul>                                                       |
|           |                             | • Par défaut, toutes les illustrations du cas sont affichées.                                                                                     |
|           |                             | Permet d'afficher ou de masquer les informations d'une ou plusieurs illustrations en cochant ou décochant la case associée.                       |
| 9         | Affichage des assurés       | <ul> <li>Ce filtre est visible s'il y a au moins deux assurés pour le cas.</li> <li>Par défaut, tous les assurés du cas sont affichés.</li> </ul> |
|           |                             | Cette section permet d'afficher ou de masquer les informations du ou des assurés en cochant ou décochant la case associée.                        |

| Onglet – Preneur(s) |  |  |
|---------------------|--|--|
| Preneur(s)          |  |  |
|                     |  |  |

| Référence | Élément                | Description                                                                                                    |  |
|-----------|------------------------|----------------------------------------------------------------------------------------------------|--|
| 0         | Affichage des preneurs | <ul> <li>Ce filtre est visible s'il y a au moins deux preneurs pour le cas.</li> <li>Par défaut, tous les preneurs du cas sont affichés.</li> </ul> |  |
|           |                        | Cette section permet d'afficher ou de masquer les informations du ou des preneurs en cochant ou décochant la case associée.                         |  |

# **Onglet Représentant**

| Code du<br>représentant        | Sélectionner |
|--------------------------------|--------------|
| Prénom                         | Nom          |
| Nom de<br>l'entreprise/cabinet |              |
| Courriel                       |              |
| Centre financier               |              |
| Site administratif             | Toronto      |
| Stagiaire                      | Oui 💿 Non    |
|                                |              |
| Superviseur                    |              |
| Prénom                         | Nom          |
| Nom de<br>l'entreprise/cabinet |              |
| Courriel                       |              |
| Centre financier               |              |
|                                |              |
|                                |              |

| Référence | Élément              | Description                                                                                                    |
|-----------|----------------------|----------------------------------------------------------------------------------------------------|
| 3         | Code du représentant | Saisir le code du représentant à utiliser pour le cas.<br>Lors de la création d'un nouveau cas, le dernier code utilisé<br>apparaît par défaut.                                                                                                    |
| D         | Sélectionner         | <ul> <li>Rechercher et de sélectionner le représentant à utiliser pour le cas.</li> <li>En cliquant sur ce bouton, une page de recherche apparaît.</li> <li>Lorsqu'un code est sélectionné, les informations du représentant s'affichent. Toutefois, ces informations ne sont pas modifiables dans cet onglet, mais plutôt via le bouton Gestion des représentants.</li> </ul> |
| G         | Superviseur          | Indique les informations du superviseur (si le représentant est stagiaire).<br>S'applique au Québec <b>seulement</b> .                                                                                                    |
| 0         | Suivant 📀            | Accéder à l'onglet <b>Illustrations</b> .                                                                                                    |

# **Onglet Illustrations**

Début de section 🛪

Chaque illustration ajoutée au cas génère un contrat distinct.

| Illustrations                   |                                             |                                   |   |       |            |           |
|---------------------------------|---------------------------------------------|-----------------------------------|---|-------|------------|-----------|
| Êtes-vous en présence du pre    | eneur afin de voir tout document d'ide      | ntification? Oui Non              |   |       |            |           |
| Veuillez joindre à cette propos | sition toutes les illustrations qui s'y rat | tachent. Parcourir b              |   |       |            |           |
| Nom du fichier                  | Assuré(s)                                   | Protection d                      | е | Prime | Optionnene |           |
| transfer for reality of the     | and the second                              | the maximum property of the party |   |       |            | Supprimer |
|                                 |                                             |                                   |   |       |            |           |

| Référence | Élément            | Description                                                                                                    |  |
|-----------|--------------------|----------------------------------------------------------------------------------------------------|--|
| a         | ۲                  | Permet d'identifier si le représentant est en présence du preneur.                                                                                                    |  |
|           |                    | Si <b>Non</b> est coché et qu'il s'agit d'un <b>produit assujetti</b> , des champs supplémentaires apparaissent pour permettre l'identification par processus double (deux preuves d'identité). |  |
| D         | Parcourir          | Permet de rechercher et de sélectionner une illustration relative à la proposition.                                                                                                    |  |
|           |                    | <ul> <li>Il s'agit d'un fichier produit par Dsign_I.</li> </ul>                                                                                                    |  |
|           |                    | Les autres formats ne sont pas pris en charge par DSign.                                                                                                    |  |
| C         | Assuré(s)          | Indique le nom du ou des assurés présents sur l'illustration.                                                                                                    |  |
| d         | Protection         | Indique le nom du ou des protections de l'illustration.                                                                                                    |  |
| €         | Volume d'assurance | Indique le volume d'assurance de la protection.                                                                                                    |  |
| ſ         | Prime modale       | Indique la prime modale de l'illustration.                                                                                                    |  |
| 9         | Optionnelle        | Permet de sélectionner une illustration optionnelle.                                                                                                    |  |
| b         | Supprimer          | Permet de supprimer une illustration                                                                                                    |  |
|           |                    | Pour remplacer une illustration, il est préférable d'ajouter la nouvelle illustration avant de supprimer l'ancienne, car des données déjà saisies à la proposition pourraient être effacées.    |  |

# **Onglet Proposition**

Retour TDM 7

### Section Protection(s)

Début de section 3

Cette section affiche les protections par illustration (et non par assuré).

| Affichage des illustrations 🚱                  |                     |   |  |
|------------------------------------------------|---------------------|---|--|
|                                                |                     |   |  |
|                                                |                     |   |  |
| Westerlag                                      |                     |   |  |
| liustration :                                  |                     |   |  |
| Protection(s) traditionnelle(s) - In           | dividuelle          |   |  |
|                                                | Montant d'assurance |   |  |
| Assuré(s) : Test Test<br>Vie temporaire 20 ans | 125 000 S           |   |  |
|                                                |                     | a |  |
| Illustration :                                 |                     |   |  |
| Protection(s) traditionnelle(s) - In           | dividuelle          |   |  |
|                                                | Montant d'assurance |   |  |
| Assuré(s) : test test                          | -                   |   |  |
| Priorité santé - temporaire 20 ans             | 125 000 \$          |   |  |

| Référence | Élément     | Description                                                                  |
|-----------|-------------|------------------------------------------------------------------------------|
| a         | Protections | Indique les protections et les montants d'assurance pour chacun des assurés. |

### Section Assuré(s)

Début de section 🛪

Si l'assuré n'est pas le preneur, la Loi sur la protection des renseignements personnels dans le secteur privé nous oblige à obtenir son consentement.

Le consentement est requis pour chaque assuré de :

- Québec : 14 ans et plus
- Hors Québec (dans les autres provinces) : 16 ans et plus

| Dar<br>con  | is les sections suivantes, nous vous poserons différentes questions. Vos réponses devront être exactes et complètes pour nous permettre de bien<br>iprendre votre situation et de vous offrir la meilleure protection possible. |
|-------------|----------------------------------------------------------------------------------------------------|
| Not<br>au p | ez que tous les renseignements personnels que vous fournirez dans cette proposition seront imprimés et joints au contrat d'assurance qui sera remis<br>preneur (propriétaire du contrat).                                       |
| Aut         | orisez-vous Desjardins Assurances à communiquer au preneur tous les renseignements personnels que vous fournirez dans cette position ?                                                                                          |
| [S          | électionner] 🗸                                                                                                    |

|                                                                                                    |                                                                                                    | Initia                                                                                                    | ale                                                                                        | Nom                                                                                                    |                                       |                   |
|----------------------------------------------------------------------------------------------------|----------------------------------------------------------------------------------------------------|----------------------------------------------------------------------------------------------------|--------------------------------------------------------------------------------------------|----------------------------------------------------------------------------------------------------|---------------------------------------|-------------------|
| Date de naissar                                                                                                    | -                                                                                                    | Seve Masculo                                                                                                    | i Férri                                                                                    | nin Tax Privilégié                                                                                                    | (non fumeur)                          |                   |
| Nom de famille                                                                                                    | à la                                                                                                    |                                                                                                    | Paut de                                                                                    | osissance (Sélectionne                                                                                                    | el al                                 | ~                 |
| naissance                                                                                                    | a 1a                                                                                                    |                                                                                                    | rays de                                                                                    | Talasance [Selectionine                                                                                                    | <b>1</b>                              |                   |
| Coordoon                                                                                                    | hoe                                                                                                    |                                                                                                    |                                                                                            |                                                                                                    |                                       |                   |
| Coordonne                                                                                                    | Canada                                                                                                    |                                                                                                    |                                                                                            | Aiouter une adresse 0                                                                                                    |                                       |                   |
| Pays                                                                                                    | Canada                                                                                                    |                                                                                                    | •                                                                                          | Une adresse est                                                                                                    | requise pour poursuiv                 | TP.               |
| C                                                                                                    |                                                                                                    |                                                                                                    | 0                                                                                          |                                                                                                    | redense hoer hoer sere                |                   |
| normalisée                                                                                                    | correspond a une a                                                                                                    | dresse canadienne                                                                                                    | Ou                                                                                         | Non C                                                                                                    |                                       | -                 |
| Courriel                                                                                                    |                                                                                                    |                                                                                                    |                                                                                            | Au                                                                                                    | cune adresse courriel                 |                   |
| Téléphone                                                                                                    | Cellulaire V                                                                                                    | Outre-mer                                                                                                    |                                                                                            | Poste                                                                                                    |                                       |                   |
| Téléphone                                                                                                    | Résidence V                                                                                                    | Outre-mer                                                                                                    |                                                                                            | Poste                                                                                                    |                                       |                   |
| Téléphone                                                                                                    | Travail 🗸                                                                                                    | Outre-mer                                                                                                    |                                                                                            | Poste                                                                                                    |                                       |                   |
|                                                                                                    |                                                                                                    |                                                                                                    |                                                                                            |                                                                                                    |                                       |                   |
| Langue                                                                                                    |                                                                                                    |                                                                                                    |                                                                                            |                                                                                                    |                                       |                   |
|                                                                                                    |                                                                                                    |                                                                                                    |                                                                                            |                                                                                                    |                                       |                   |
| Est-ce que vous                                                                                                    | ; parlez et compren                                                                                                    | ez le français ?                                                                                                    | 0                                                                                          | lui 🚺 Non 🚺                                                                                                    |                                       |                   |
| Est-ce que vour<br>Emploi                                                                                                    | s parlez et compren                                                                                                    | ez le français ?                                                                                                    | 0                                                                                          | lui 🔘 Non 🔘                                                                                                    |                                       |                   |
| Est-ce que vous<br>Emploi<br>Employeur<br>Employeur                                                                                                    | s parlez et compren                                                                                                    | ez le français ?<br>Sélectionner)                                                                                                    | Vi<br>Vi                                                                                   | lle de l'employeur                                                                                                    |                                       | s                 |
| Est-ce que vous<br>Emploi<br>Employeur<br>Emploi                                                                                                    | s parlez et compren                                                                                                    | ez le français ?<br>Sélectionner)                                                                                                    | Vi<br>Vi                                                                                   | lie de l'employeur                                                                                                    |                                       | \$                |
| Est-ce que vous<br>Emploi<br>Employeur<br>Emploi 📀<br>Valeur nett                                                                                                    | e de l'assuré                                                                                                    | ez le français ?<br>Sélectionner)                                                                                                    | Vi<br>Vi                                                                                   | lui 🚫 Non 🚫                                                                                                    |                                       | \$                |
| Est-ce que vous<br>Emploi<br>Employeur<br>Emploi 📀<br>Valeur net                                                                                                    | e de l'assuré                                                                                                    | ez le français ?<br>Sélectionner)                                                                                                    | Vi<br>Vi                                                                                   | lui 🚫 Non 🚫                                                                                                    | En dollars canadi                     | \$<br>ens (\$ CA) |
| Est-ce que vous<br>Emploi<br>Employeur<br>Emploi •<br>Valeur nett<br>À combien éval                                                                                                    | e de l'assuré                                                                                                    | ez le français ?<br>Sélectionner)                                                                                                    | O<br>Vi<br>▼ Ri<br>au Canadai                                                              | Non O                                                                                                    | En dollars canadi                     | \$<br>ens (\$ CA) |
| Est-ce que vous<br>Emploi<br>Employeur<br>Emploi<br>Valeur nett<br>À combien éval                                                                                                    | e de l'assuré                                                                                                    | ez le français ?<br>Sélectionner)                                                                                                    | O<br>Vi<br>V R<br>au Canadai<br>à l'étranger                                               | Non O                                                                                                    | En dollars canadi                     | s<br>ens (S CA)   |
| Est-ce que vous<br>Emploi<br>Employeur<br>Emploi<br>Valeur nett<br>À combien éval<br>À combien éval                                                                                                    | e de l'assuré<br>uez vous votre vale                                                                                                    | ez le français ?<br>Sélectionner)<br>ur nette" personnelle a                                                                                                    | O<br>Vi<br>♥ Ri<br>au Canadai<br>à l'étranger                                              | Non O                                                                                                    | En dollars canadi                     | S<br>ens (S CA)   |
| Est-ce que vous<br>Emploi<br>Employeur<br>Emploi<br>Valeur nett<br>À combien éval<br>À combien éval                                                                                                    | e de l'assuré<br>uez vous votre vale<br>uez vous votre vale<br>uez vous votre vale                                                                                                    | ez le français ?<br>Sélectionner)<br>ur nette' personnelle i<br>ur nette' personnelle i                                                                                             | O<br>Vi<br>• R<br>au Canada<br>à l'étranger                                                | Non O                                                                                                    | En dollars canadi                     | s<br>ens (S CA)   |
| Est-ce que vous<br>Emploi<br>Employeur<br>Emploi<br>Valeur nett<br>À combien éval<br>À combien éval<br>Valeur nette = ac<br>Actif : ce que vo<br>Passif : ce que vo                                                  | e de l'assuré<br>uez vous votre vale<br>if moins passif<br>ous devez (ex. : líqui<br>ous devez (ex. : líqui                                                                                                    | ez le français ?<br>Sélectionner)<br>ur nette" personnelle :<br>ur nette" personnelle :<br>hypothécaires, marges d                                                                  | O<br>Vi<br>T R<br>au Canada<br>à l'étranger<br>épargne, pla<br>e crédit, prêt              | Aui O Non O<br>ille de l'employeur<br>levenu annuel total O<br>?<br>?<br>cements, REER, etc.)<br>ts personnels, soldes de cartes  | En dollars canadi                     | \$<br>ens (\$ CA) |
| Est-ce que vous<br>Emploi<br>Employeur<br>Emploi<br>Valeur nett<br>À combien éval<br>À combien éval<br>Valeur nette = ac<br>- Actif : ce que vo<br>- Passif : ce que vo<br>Signature                                 | e pariez et compren<br>[5]<br>[6]<br>[6] de l'assuré<br>uez vous votre vale<br>uez vous votre vale<br>uez vous votre vale<br>uez vous votre vale<br>uez vous votre vale<br>uez vous votre vale<br>uez vous votre vale<br>uez vous votre vale<br>uez vous votre vale | ez le français ?<br>Sélectionner]<br>ur nette" personnelle i<br>ur nette" personnelle i<br>idités, biens personnelle i<br>hypothécaires, marges d                                   | O<br>Vi<br>T<br>au Canada<br>à l'étranger<br>épargne, pla<br>e crédit, prêt                | Dui O Non O<br>ille de l'employeur<br>levenu annuel total O<br>?<br>?<br>coements, REER, etc.)<br>ts personnels, soldes de cartes | En dollars canadi<br>de crédit, etc.) | \$<br>ens (S CA)  |
| Est-ce que vour<br>Emploi<br>Employeur<br>Emploi<br>Valeur nette<br>À combien éval<br>À combien éval<br>Valeur nette = ac<br>· Actif : ce que vo<br>· Passif : ce que vo<br>· Signature<br>Vauillaz contro           | e de l'assuré<br>vez vous votre vale<br>uez vous votre vale<br>uez vous votre vale<br>s possédez (ex. : liqui<br>ous devez (ex. : prêts                                                                                                    | ez le français ?<br>Sélectionner)<br>sur nette* personnelle i<br>idités, biens personnelle i<br>idités, biens personnelle i<br>idités, biens personnelle i<br>seuré act déclaré téc | O<br>Vi<br>T R<br>au Canada<br>à l'étranger<br>épargne, pla<br>e crédit, prét              | Non O                                                                                                    | En dollars canadi                     | \$<br>ens (\$ CA) |
| Est-ce que vous<br>Emploi<br>Employeur<br>Employeur<br>Emploi<br>Valeur nett<br>À combien éval<br>À combien éval<br>Naleur nette = act<br>- Actif : ce que vo<br>- Passif : ce que vo<br>Signature<br>Veuillez coche | pariez et compren<br>[15]<br>Le de l'assuré<br>uez vous votre vale<br>uez vous votre vale<br>uez vous votre vale<br>s possédez (ex. : liqu<br>ous devez (ex. : prêts<br>r cette case si l'as                                                                        | ez le français ?<br>Sélectionner)<br>sur nette* personnelle :<br>ur nette* personnelle :<br>idités, biens personnelle :<br>hypothécaires, marges d<br>ssuré est déclaré lég         | O<br>Vi<br>T R<br>au Canada<br>à l'étranger<br>épargne, pla<br>le crédit, prét<br>galement | Non O                                                                                                    | En dollars canadi<br>de crédit, etc.) | \$<br>ens (\$ CA) |

| Référence | Élément                  | Description                                                                                                    |
|-----------|--------------------------|----------------------------------------------------------------------------------------------------|
| 3         | Informations nominatives | <ul> <li>Indique les informations nominatives de l'assuré.</li> <li>Certains renseignements personnels des illustrations sont préremplis : <ul> <li>Prénom</li> <li>Nom</li> <li>Sexe</li> <li>Statut</li> <li>Date de naissance</li> </ul> </li> </ul>                                                                                                    |
|           | Coordonnées              | <ul> <li>Permet d'inscrire les coordonnées de l'assuré.</li> <li><u>Ajouter une nouvelle adresse</u></li> <li><u>Copier une adresse existante</u></li> <li>Un numéro de cellulaire est requis comme numéro de contact principal de l'assuré et apparaît en premier dans la liste des numéros.</li> <li>Une adresse courriel est nécessaire pour accéder à l'option de signature électronique à distance.</li> <li>Si le client <b>ne peut pas</b> fournir d'adresse courriel, cochez la case <b>Pas d'adresse</b> courriel est cochée, un message apparaît.</li> </ul> |
| 0         | Langue                   | <ul> <li>Permet d'inscrire tous les détails en lien avec la langue de l'assuré.</li> <li>Quand Non est coché, des questions additionnelles apparaissent.</li> <li>Ne s'affiche pas pour les moins de : <ul> <li>Québec : 14 ans</li> <li>Hors-Québec : 16 ans</li> </ul> </li> </ul>                                                                                                    |
| 0         | Emploi                   | Permet d'inscrire tous les détails ou les instructions reliés à l'emploi de l'assuré.<br>Ne s'affiche pas pour les moins de 16 ans.                                                                                                    |
| G         | Valeur nette de l'assuré | <ul> <li>Permet de saisir la valeur nette de l'assuré en biens canadiens et étrangers.</li> <li>S'affiche pour: <ul> <li>Les assurés de 18 ans et +</li> <li>Tous les produits d'assurance vie et maladie grave</li> </ul> </li> </ul>                                                                                                    |

| Référence | Élément   | Description                                                                                                    |
|-----------|-----------|----------------------------------------------------------------------------------------------------|
|           | Signature | Cocher si l'individu est inapte à signer.                                                                                        |
|           |           | <ul> <li>Un message s'affiche pour vous rappeler de joindre les<br/>documents juridiques qui confirment l'inaptitude.</li> </ul> |
|           |           | <ul> <li>Télécharger chaque document juridique dans l'onglet<br/>Fichiers joints.</li> </ul>                                     |
|           |           | Lorsqu'une personne est inapte, des documents légaux sont requis pour :                                                          |
|           |           | Confirmer l'inaptitude de l'assuré.                                                                                              |
|           |           | <ul> <li>Fournir le nom de la personne autorisée à signer en son<br/>nom.</li> </ul>                                             |
|           |           | Ne s'affiche pas pour les moins de :                                                                                             |
|           |           | Québec : 14 ans                                                                                                    |
|           |           | Hors-Québec : 16 ans                                                                                                    |

| Pays                                                                                                    | Canada 🗸 🗸                                                                                                    | Ajouter une adresse | 0                           |
|----------------------------------------------------------------------------------------------------|----------------------------------------------------------------------------------------------------|---------------------|-----------------------------|
|                                                                                                    |                                                                                                    | Une adresse         | est requise pour poursuivre |
| Cette adresse o normalisée                                                                                                    | correspond à une adresse canadienne Ou                                                                                                    | ui 🔍 Non 🔘          |                             |
| Courriel                                                                                                    |                                                                                                    |                     | Aucune adresse courriel     |
| Téléphone                                                                                                    | Cellulaire V Outre-mer                                                                                                    | Poste               |                             |
| Téléphone                                                                                                    | Résidence V Outre-mer                                                                                                    | Poste               |                             |
|                                                                                                    |                                                                                                    |                     |                             |
| Téléphone<br>Rechercher une adre                                                                                                    | C 235 RUE D I                                                                                                    | Poste               |                             |
| Téléphone<br>Rechercher une adre<br>*Source Poste Canar<br>Cocher cette case<br>Adresse - Ligne 1<br>Adresse - Ligne 2<br>Adresse - Ligne 3<br>Ville | Travail       Outre-mer         essee       235 RUE DI I         235 Rue d'Ambre Candiac, QC, J5R 0S2         235 Rue Damien Dieppe, NB, E1A 5N9         235 Rue d'Amours Cacouna, QC, GoL 1G0         e si la re         235 Rue Daniel Lachute, QC, J8H 2B6         235 Rue Daniel Salaberry-de-Valleyfield, QC, J6S 1K9         235 Rue Daniel S Saint-Amable, QC, J0L 1N0         235 Rue Daniel S Saint-Amable, QC, H2S 1K2 | nadienne.           | ode postal                  |

### Coordonnées – Ajouter une nouvelle adresse

| Référence | Élément                                                               | Description                                                                                                    |  |
|-----------|-----------------------------------------------------------------------|----------------------------------------------------------------------------------------------------|--|
| a         | Ajouter une adresse                                                   | En cliquant sur <b>Ajouter une adresse</b> , la fenêtre <b>Rechercher une adresse</b> s'affiche.                                                                                                    |  |
| 0         | Cette adresse<br>correspond à une<br>adresse canadienne<br>normalisée | <ul> <li>Indique si l'adresse présentée est normalisée ou non.</li> <li>Une adresse courriel est nécessaire pour accéder à l'option de signature électronique à distance.</li> <li>Si le client ne peut pas fournir d'adresse courriel, cochez la case Pas d'adresse courriel.</li> <li>Lorsque la case Aucune adresse courriel est cochée, un message apparaît.</li> </ul> |  |
| G         | Critères de recherche                                                 | <ul> <li>Permet d'inscrire les critères pour rechercher une adresse.</li> <li>Saisir l'adresse au champ Rechercher une adresse.</li> <li>Sélectionner l'adresse dans la liste déroulante.</li> </ul>                                                                                                    |  |
| d         | Case de saisie manuelle                                               | Permet de saisir une adresse manuellement lorsque la recherche est infructueuse.                                                                                                    |  |
| e         | Annuler                                                               | Permet d'annuler les données modifiées.                                                                                                    |  |
| ſ         | Enregistrer                                                           | Permet de sauvegarder les données modifiées.                                                                                                    |  |

### Coordonnées – Copier une adresse existante

| Pays | Canada         | ~                  | Ajouter une adresse | 0                           |
|------|----------------|--------------------|---------------------|-----------------------------|
|      |                |                    | Une adresse         | est requise pour poursuivre |
|      | a Même adresse | que 🕜              |                     |                             |
|      |                | Copier une a       | dresse ×            |                             |
|      |                | opier l'adresse de |                     |                             |

| Référence | Élément                       | Description                                                                                       |
|-----------|-------------------------------|---------------------------------------------------------------------------------------------------|
| a         | Même adresse que              | En cliquant sur <b>Même adresse que</b> , la fenêtre <b>Copier une adresse</b><br>s'affiche.      |
| b         | Fenêtre Copier une<br>adresse | <ul> <li>Sélectionner l'adresse dans la liste déroulante.</li> <li>Cliquer sur Copier.</li> </ul> |

### **Section Preneur(s)**

Début de section 🐬

<u>A – Individu</u>

<u>B – Entreprise</u>

C – Preneur Subrogé (individu et entreprise)

| -        |         |          |
|----------|---------|----------|
| A – I    | Individ | <b>U</b> |
| <b>n</b> |         | ч.       |

| Information                                                                                                    | Informations nominatives                                                                                                    |  |  |
|----------------------------------------------------------------------------------------------------|----------------------------------------------------------------------------------------------------|--|--|
| Prénom<br>Date de naissan                                                                                                    | ce                                                                                                    |  |  |
| Coordonné                                                                                                    | es                                                                                                    |  |  |
| Pays                                                                                                    | Canada V Ajouter une adresse                                                                                                    |  |  |
| Courriel<br>Téléphone<br>Téléphone<br>Téléphone<br>Identification                                                                                                    | Aucune adresse courriel   Cellulaire   Outre-mer   Poste   Résidence   Outre-mer   Poste   Poste Poste |  |  |
| Date de vérificat<br>pièce d'identifica<br>Langue<br>Est-ce que vous                                                                                                    | ion de la minimition                                                                                                    |  |  |
| Date de vérificat<br>pièce d'identifica<br>Langue<br>Est-ce que vous<br>Valeur nett                                                                                                    | ion de la minimition parlez et comprenez le français ? Oui O Non O e du preneur                                                                                                    |  |  |
| Date de vérificat<br>pièce d'identifica<br>Langue<br>Est-ce que vous<br>Valeur nett<br>À combien évalu<br>À combien évalu                                                                                       | ion de la minimi minimi minimi Oui Non<br>parlez et comprenez le français ? Oui Non<br>e du preneur<br>e du preneur<br>En dollars canadiens (\$ CA)<br>iez vous votre valeur nette* personnelle au Canada?<br>iez vous votre valeur nette* personnelle à l'étranger?<br>f moins passif<br>s posséder (ex. : liquidités, biens personnels énarges placements REER etc.)                                                                                                    |  |  |
| Date de vérificat<br>pièce d'identifica<br>Langue<br>Est-ce que vous<br>Valeur nett<br>À combien évalu<br>À combien évalu<br>'Valeur nette = act<br>- Actif : ce que vou<br>- Passif : ce que vou               | ion de la ition parlez et comprenez le français ? Oui Non edu preneur edu preneur En dollars canadiens (\$ CA) lez vous votre valeur nette <sup>s</sup> personnelle au Canada? lez vous votre valeur nette <sup>s</sup> personnelle à l'étranger? f moins passif s possédez (ex. : liquidités, biens personnels, épargne, placements, REER, etc.) sus devez (ex. : prêts hypothécaires, marges de crédit, prêts personnels, soldes de cartes de crédit, etc.)                                                                                                    |  |  |
| Date de vérificat<br>pièce d'identificat<br>Langue<br>Est-ce que vous<br>Valeur nette<br>À combien évalu<br>À combien évalu<br>Valeur nette = act<br>- Actif : ce que vou<br>- Passif : ce que vou<br>Signature | ion de la parlez et comprenez le français ? Oui Non<br>e du preneur<br>e du preneur<br>Lez vous votre valeur nette' personnelle au Canada?<br>Lez vous votre valeur nette' personnelle à l'étranger?<br>if moins passif<br>s possédez (ex. : liquidités, biens personnels, épargne, placements, REER, etc.)<br>pus devez (ex. : prêts hypothécaires, marges de crédit, prêts personnels, soldes de cartes de crédit, etc.)                                                                                                    |  |  |

La section Illustration(s) associée(s) à ce preneur apparaît lorsqu'il y a au moins deux illustrations :

- Il est possible de désigner des preneurs différents par illustration.
- Par défaut, lors de la désignation d'un preneur, il est associé à toutes les illustrations du cas

| Référence | Élément                   | Description                                                                                                    |
|-----------|---------------------------|----------------------------------------------------------------------------------------------------|
| а         | Informations nominatives  | Affiche les informations nominatives du ou des preneurs.                                                                                                    |
|           |                           | <ul> <li>Pour un client déjà enregistré au cas, les informations nominatives<br/>sont précomplétées et non modifiables.</li> </ul>                                        |
|           |                           | Pour un nouvel individu, tous les champs sont à remplir.                                                                                                    |
|           |                           | Le champ <b>Numéro d'assurance sociale</b> apparaîtra en mode facultatif seulement dans le cas de contrats de type <b>Vie Universelle</b> .                               |
| b         | Coordonnées               | Indique les coordonnées du ou des preneurs.                                                                                                    |
| •         |                           | <ul> <li>Pour un client déjà enregistré au cas, les coordonnées sont<br/>précomplétées et non modifiables.</li> </ul>                                                     |
|           |                           | <ul> <li>Ajouter une nouvelle adresse</li> </ul>                                                                                                    |
|           |                           | o <u>Copier une adresse existante</u>                                                                                                    |
|           |                           | Pour un <b>nouvel</b> individu, <b>toutes</b> les sections sont à compléter.                                                                                              |
|           |                           | <ul> <li>Un numéro de cellulaire est requis comme numéro de<br/>contact principal de l'assuré et apparaît en premier dans la<br/>liste des numéros.</li> </ul>            |
|           |                           | <ul> <li>Une adresse courriel est nécessaire pour accéder à l'option<br/>de signature électronique à distance.</li> </ul>                                                 |
|           |                           | <ul> <li>Si le client ne peut pas fournir d'adresse courriel,<br/>cochez la case Pas d'adresse courriel.</li> </ul>                                                       |
|           |                           | <ul> <li>Lorsque la case Aucune adresse courriel est cochée,<br/>un message apparaît.</li> </ul>                                                                          |
| C         | Identification du preneur | <ul> <li>Affiche les informations concernant l'identification du preneur,<br/>selon la situation (produit assujetti ou pas, avec vente à distance<br/>ou pas).</li> </ul> |
|           |                           | <ul> <li>Que ce soit pour un client déjà enregistré au cas où un<br/>nouvel individu, tous les champs de cette section doivent<br/>être complétés.</li> </ul>             |
|           |                           | <ul> <li>Si l'information saisie n'est pas conforme, des validations<br/>automatisées peuvent afficher un message.</li> </ul>                                             |
|           |                           | Numéro de la pièce : produit assujetti seulement                                                                                                    |
|           |                           | <ul> <li>Document avec nom et adresse : seulement si produit assujetti ET<br/>vente à distance.</li> </ul>                                                                |
|           |                           | <ul> <li>La date d'émission d'un document avec nom et adresse affichera<br/>un message si elle n'est pas de 3 mois précédant la date du jour.</li> </ul>                  |

| Référence | Élément                 | Description                                                                                                    |
|-----------|-------------------------|----------------------------------------------------------------------------------------------------|
| đ         | Langue                  | <ul> <li>Indique si le client parle et comprend le français ou non.</li> <li>Si la réponse est non, des questions supplémentaires s'affichent.</li> <li>Pour un nouveau client, la langue doit être complétée.</li> <li>Pour un client déjà enregistré sur le cas, la langue n'est pas modifiable.</li> </ul>                                                                                                    |
| e         | Valeur nette du preneur | <ul> <li>Permet de saisir la valeur nette du preneur en biens canadiens et étrangers.</li> <li>S'affiche pour : <ul> <li>Les preneurs de 18 ans et +</li> <li>Tous les produits d'assurance vie et maladie grave</li> </ul> </li> </ul>                                                                                                    |
| Û         | Signature               | <ul> <li>Cocher cette case si l'individu est inapte à signer.</li> <li>Un message s'affiche pour vous rappeler de joindre les documents juridiques qui confirment l'inaptitude.</li> <li>Téléchargez chaque document juridique dans l'onglet Fichiers joints.</li> <li>Lorsqu'une personne est inapte, des documents légaux sont requis pour : <ul> <li>Confirmer l'inaptitude de l'assuré.</li> <li>Fournir le nom de la personne autorisée à signer en son nom.</li> </ul> </li> </ul> |

#### B – Entreprise Début de section 2

Pour les **produits assujettis**, la phrase suivante s'affiche automatiquement :

• Avant de soumettre une demande d'assurance, vous devez remplir le Formulaire 08295F (disponible dans Webi), le faire signer et le joindre à la section **Fichiers joints**.

|           | 9                     | in spiles |  |  |
|-----------|-----------------------|-----------|--|--|
| Numéro d' | entreprise fédéral    |           |  |  |
| Numéro d' | entreprise provincial |           |  |  |

| Référence | Élément                                                          | Description                                                                                                    |
|-----------|------------------------------------------------------------------|----------------------------------------------------------------------------------------------------|
| a         | Renseignements sur<br>l'entreprise – Numéros                     | Entrer <b>chacun</b> des numéro d'entreprise requis en fonction de la province dans laquelle l'entreprise est enregistrée : |
|           |                                                                  | <ul> <li>Québec : Le numéro d'entreprise fédéral et le numéro<br/>d'entreprise provincial sont obligatoires.</li> </ul>     |
|           |                                                                  | <ul> <li>Hors-Québec : Seul le numéro d'entreprise fédéral est<br/>obligatoire.</li> </ul>                                  |
|           |                                                                  | Le système vérifie automatiquement le format de chaque numéro inscrit.                                                      |
| b         | Renseignements sur<br>l'entreprise – Renseignements<br>manquants | Case à cocher pour accepter de fournir les renseignements manquants dans les 90 jours.                                      |

### C – Preneur Subrogé (individu et entreprise)

| Preneur a [Sélectionner] ~ b Ajouter                                                                                         |
|----------------------------------------------------------------------------------------------------|
| Preneur subrogé                                                                                                    |
| Au décès d'un des preneurs, les droits et intérêts de ce<br>preneur relativement à la présente police seront<br>transférés : |

| Référence | Élément         | Description                                                                                                    |
|-----------|-----------------|----------------------------------------------------------------------------------------------------|
| а         | Preneur(s)      | Permet de sélectionner le ou les preneurs à désigner sur le cas.                                                                            |
| •         |                 | • Pour un preneur <b>existant</b> :                                                                                                    |
|           |                 | <ul> <li>Sélectionner un nom de client apparaissant dans<br/>la liste déroulante.</li> </ul>                                                |
|           |                 | • Pour un preneur <b>non existant</b> :                                                                                                    |
|           |                 | <ul> <li>Sélectionner Nouvel individu ou Nouvelle entreprise<br/>ou Nouvelle Fiducie selon le cas, dans la liste<br/>déroulante.</li> </ul> |
|           |                 | Les pages suivantes s'affichent selon le type de preneur sélectionné :                                                                      |
|           |                 | • Individu                                                                                                    |
|           |                 | • Entreprise                                                                                                    |
| b         | Ajouter         | Permet d'ajouter le preneur sélectionné dans la liste déroulante et<br>de poursuivre la saisie des informations requises.                   |
| C         | Preneur subrogé | Permet d'ajouter un preneur subrogé au cas, s'il y a lieu.                                                                                  |
#### Section Situation financière de l'entreprise

Début de section 🛪

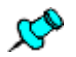

Cette section est générée lorsqu'au moins un de ces types de protection est présent :

- Assurance maladie
- Assurance vie

|                                                                                                    | assurance choisie est-eile consideree comme une assurance d'entreprise (p. ex. : partenariat, employe cie ou pret a une<br>ntreprise) ?<br> |                                  |                                  |                      |                                 |  |
|----------------------------------------------------------------------------------------------------|----------------------------------------------------------------------------------------------------|----------------------------------|----------------------------------|----------------------|---------------------------------|--|
| Oui 🔘 Non                                                                                                    | lui 🔘 Non 🔿                                                                                                    |                                  |                                  |                      |                                 |  |
| Est-ce que le to                                                                                                 | st-ce que le total du montant d'assurance vie en vigueur, y compris le montant actuel demandé, est supérieur à 500 000 \$ ?                 |                                  |                                  |                      |                                 |  |
|                                                                                                    | Test Test Oui  Non O                                                                                                    |                                  |                                  |                      |                                 |  |
| Fournir les états                                                                                                | ournir les états financiers selon le montant d'assurance demandé.                                                                           |                                  |                                  |                      |                                 |  |
| Nature de                                                                                                    | e i entreprise                                                                                                    |                                  |                                  |                      |                                 |  |
|                                                                                                    |                                                                                                    |                                  |                                  |                      |                                 |  |
| Pourcentage                                                                                                    | e détenu par assuré                                                                                                    |                                  |                                  |                      |                                 |  |
|                                                                                                    | Aucun assure n                                                                                                    | e detient de part dans           | rentreprise                      |                      |                                 |  |
| Assurés                                                                                                    | (Cálastiannad)                                                                                                    | ~                                | Ajouter                          |                      |                                 |  |
|                                                                                                    | [Selectionner]                                                                                                    |                                  |                                  |                      |                                 |  |
|                                                                                                    | [Selectionner]                                                                                                    |                                  |                                  |                      |                                 |  |
| Information                                                                                                    | ns sur l'entrepr                                                                                                    | ise du preneur                   |                                  |                      |                                 |  |
| Information<br>Date de fin d                                                                                     | ns sur l'entrepr                                                                                                    | ise du preneur                   |                                  |                      |                                 |  |
| Information<br>Date de fin d                                                                                     | ns sur l'entrepr                                                                                                    | ise du preneur                   |                                  | Avant-dernière année |                                 |  |
| Information<br>Date de fin d                                                                                     | ns sur l'entrepr                                                                                                    | ise du preneur                   |                                  | Avant-dernière année |                                 |  |
| Information<br>Date de fin o                                                                                     | IS SUT l'entrepr                                                                                                    | ise du preneur<br>Dernière année | \$                               | Avant-dernière année | S                               |  |
| Information<br>Date de fin d<br>Actif<br>Passif                                                                  | Is sur l'entrepr                                                                                                    | ise du preneur<br>Dernière année | \$                               | Avant-dernière année | S<br>S                          |  |
| Information<br>Date de fin o<br>Actif<br>Passif<br>Revenu net                                                    | Is sur l'entrepr                                                                                                    | ise du preneur                   | \$<br>\$<br>\$<br>\$             | Avant-dernière année | \$<br>\$<br>\$                  |  |
| Information<br>Date de fin d<br>Actif<br>Passif<br>Revenu net<br>Chiffre d'affa                                  | IS SUT l'entrepr<br>de l'exercice financier                                                                                                 | ise du preneur                   | \$<br>\$<br>\$<br>\$<br>\$       | Avant-dernière année | S<br>S<br>S<br>S                |  |
| Information<br>Date de fin d<br>Actif<br>Passif<br>Revenu net<br>Chiffre d'affa<br>Valeur marc                   | Iselectionnerj<br>ns sur l'entrepr<br>de l'exercice financier<br>aires<br>hande                                                             | ise du preneur                   | \$<br>\$<br>\$<br>\$<br>\$<br>\$ | Avant-dernière année | S<br>S<br>S<br>S<br>S<br>S<br>S |  |
| Information<br>Date de fin d<br>Actif<br>Passif<br>Revenu net<br>Chiffre d'affa<br>Valeur marci<br>But de l'assu | Iselectionnerj                                                                                                    | ise du preneur<br>Dernière année | \$<br>\$<br>\$<br>\$<br>\$<br>\$ | Avant-dernière année | S<br>S<br>S<br>S<br>S           |  |

| Référence | Description                                                                                            |  |  |
|-----------|----------------------------------------------------------------------------------------------------|--|--|
| a         | La section Situation financière de l'entreprise s'affiche uniquement si le preneur est une entreprise. |  |  |
|           | Si la réponse à la première question est <b>Oui</b> , des informations supplémentaires sont requises.  |  |  |

# Section Bénéficiaire(s)

Début de section 🛪

Les bénéficiaires doivent être désignés par illustration et par assuré.

| IllustrationSolo_Invalidite_<br>Bénéficiaire(s) de Solo<br>Bénéficiaire(s) - Décès<br>Partage de la prestation en parts égales entre les bénéficiaires<br>Oui O Non ©<br>Supprimer bén<br>Supprimer bén |            |
|----------------------------------------------------------------------------------------------------|------------|
| Bénéficiaire(s) - Décès Partage de la prestation en parts égales entre les bénéficiaires Oui O Non  Supprimer bén Informations nominatives                                                              |            |
| Partage de la prestation en parts égales entre les bénéficiaires Oui O Non  Supprimer bén                                                                                                    |            |
| Supprimer bén                                                                                                    |            |
|                                                                                                    | énéficiair |
| Prénom Initiale Nom                                                                                                    |            |
| Lien avec l'assuré / le preneur 📀 [Sélectionner]                                                                                                    |            |
| Spécifications                                                                                                    |            |
| Pourcentage de répartition 0 % Statut 🕢 Révocable 🔘 Irrévocable 🔘                                                                                                    |            |

| Référence | Élément                                 | Description                                                                                                    |
|-----------|-----------------------------------------|----------------------------------------------------------------------------------------------------|
| a         | Province de signature de la proposition | Sélectionnez la province où la demande est signée dans la liste déroulante.                                                                |
|           |                                         | La province est <b>obligatoire</b> car la réglementation concernant la désignation d'un bénéficiaire peut varier d'une province à l'autre. |
|           |                                         | <ul> <li>Pour les provinces autres que le Québec, la section Syndic apparaît.</li> </ul>                                                   |
|           |                                         | <ul> <li>Complétez les informations requises.</li> </ul>                                                                                   |
|           |                                         | Chaque bénéficiaire doit être <b>majeur</b> .                                                                                              |
|           |                                         | En entrant une date de naissance d'un <b>mineur</b> , un message d' <b>erreur</b><br>apparaitra.                                           |
| b         | Bénéficiaire                            | Pour désigner un bénéficiaire <b>existant</b> sur le cas :                                                                                 |
| -         |                                         | <ul> <li>Sélectionner le nom d'un client apparaissant dans<br/>le menu déroulant.</li> </ul>                                               |
|           |                                         | Pour désigner un bénéficiaire générique :                                                                                                  |
|           |                                         | <ul> <li>Sélectionner le lien avec le bénéficiaire dans<br/>le menu déroulant.</li> </ul>                                                  |
|           |                                         | Bénéficiaire générique <b>succession</b> , le statut de révocabilité est<br>à <b>Révocable</b> par défaut.                                 |
|           |                                         | Pour désigner un bénéficiaire <b>non existant</b> sur le cas :                                                                             |
|           |                                         | <ul> <li>Sélectionner le lien avec le bénéficiaire dans<br/>le menu déroulant.</li> </ul>                                                  |
| C         | Bénéficiaire subrogé                    | Pour désigner un bénéficiaire subrogé, s'il y a lieu, à l'aide d'un menu<br>déroulant                                                      |

#### **Section Admissibilité**

Début de section 🛪

| -      |
|--------|
| (C)    |
| $\sim$ |

Cette section est générée **lorsqu'au moins une** protection SOLO apparaît sur **une** des illustrations associées au cas.

| Travailleur autonome                                                                                                    |                                                                                                    |                                                                                                    |                                                                                                    |                  |
|----------------------------------------------------------------------------------------------------|----------------------------------------------------------------------------------------------------|----------------------------------------------------------------------------------------------------|----------------------------------------------------------------------------------------------------|------------------|
| Situation particulière                                                                                                    |                                                                                                    |                                                                                                    |                                                                                                    |                  |
| Étes-vous en congé parental ?                                                                                                    |                                                                                                    | Oui 🔘 N                                                                                                    | Ion O                                                                                                    |                  |
| Étes-vous admissible à des prestation                                                                                                    | s d'assurance emploi 7                                                                                                    | Oui O N                                                                                                    | Ion O                                                                                                    |                  |
| Profil d'emploi                                                                                                    |                                                                                                    |                                                                                                    |                                                                                                    |                  |
| Profession ou métier                                                                                                    | Acupuncteur (médecin)                                                                                                    |                                                                                                    |                                                                                                    |                  |
| Industrie                                                                                                    | Médecines douces et alten                                                                                                    | natives                                                                                                    |                                                                                                    |                  |
| Diniôme obtenu (niveau d'études)                                                                                                    | [Sélectionner]                                                                                                    |                                                                                                    |                                                                                                    |                  |
| Depuis guard everyor-yous cette                                                                                                    |                                                                                                    |                                                                                                    |                                                                                                    |                  |
| profession ou ce métier 7                                                                                                    |                                                                                                    |                                                                                                    |                                                                                                    |                  |
| Exections et tâches - Veuillez indiquer                                                                                                    | le % associé aux fonctions que voi                                                                                                    | us occupez et préciser les tâche                                                                                                    | es que vous effectuez pour r                                                                                                    | chaque type de   |
| fonction dans la colonne « Tâches ».                                                                                                    |                                                                                                    | and consequence are preserved into another                                                                                                    | and draw a construction of the construction of the construction of | n milen elber on |
|                                                                                                    | Pourcentage                                                                                                    | Täches                                                                                                    |                                                                                                    |                  |
| + Manuelles ou physiques                                                                                                    | 96                                                                                                    |                                                                                                    |                                                                                                    |                  |
| - Gestion ou travail de bureau                                                                                                    | 5                                                                                                    |                                                                                                    |                                                                                                    |                  |
| + Supervision                                                                                                    | 96                                                                                                    |                                                                                                    |                                                                                                    |                  |
| - Autres                                                                                                    | %                                                                                                    |                                                                                                    |                                                                                                    |                  |
|                                                                                                    | Total %                                                                                                    |                                                                                                    |                                                                                                    |                  |
| Nombre d'heures travaillées par sema                                                                                                    | ine                                                                                                    |                                                                                                    |                                                                                                    |                  |
| Manufacture de la construction de la construction d |                                                                                                    |                                                                                                    |                                                                                                    |                  |
| Nombre de semaines travaillees par a                                                                                                    | nnée                                                                                                    |                                                                                                    |                                                                                                    |                  |
| Nombre de semaines travailles par a<br>Travaillez-vous à domicile 7                                                                                                    | Oui                                                                                                    | O Non O                                                                                                    |                                                                                                    |                  |
| Travallez-vous à domicile 7<br>Occupez-vous un autre emploi à temp                                                                                                    | onée<br>Oui<br>s partiel ou à temps plein ?                                                                                                    | O Nan O<br>Oui O Nan O                                                                                                    |                                                                                                    |                  |
| Nomere de semaines travaillees par a<br>Travaillez-vous à domicile ?<br>Occupez-vous un autre emploi à temp<br>Profiil de l'entreprise ou de l'a<br>Nom de l'entreprise                                                                                                    | onée<br>Oui<br>s partiel ou à temps plein ?<br>employeur                                                                                                    | O Nan O<br>Oui O Nan O                                                                                                    |                                                                                                    |                  |
| Nomere de semaines travailles par a<br>Travallez-vous à domicile ?<br>Occupez-vous un autre empioi à temp<br>Profil de l'entreprise ou de l'a<br>Nom de l'entreprise<br>Adresse                                                                                                    | onée<br>S partiel ou à temps plein ?<br>employeur                                                                                                    | O Nan O<br>Oui O Nan O                                                                                                    |                                                                                                    |                  |
| Nomere de semaines travailles par a     Travallez-vous à domicile ?     Occupez-vous un autre empioi à temp     Profil de l'entreprise ou de l'a     Nom de l'entreprise     Adresse     Pays     Canada                                                                                                    | onde<br>Gui<br>s partiel ou à temps plein ?<br>employeur                                                                                                    | Oui Non O                                                                                                    |                                                                                                    |                  |
| Nombre de semaines travailles par a     Travallez-vous à domicile ?     Occupez-vous un autre empioi à temp     Profil de l'entreprise ou de l'a     Nom de l'entreprise     Adresse     Pays     Canada                                                                                                    | onde<br>Gui<br>s partiel ou à temps plein ?<br>employeur                                                                                                    | Oui O Non O                                                                                                    | pour poursuivre                                                                                                    |                  |
| Nombre de semaines travailles par a Travallez-vous à domicile ? Occupez-vous un autre empioi à temp Profil de l'entreprise ou de l'a Nom de l'entreprise Adresse Pays Canada Cette adresse correspond à une ac                                                                                                    | nnée<br>Gui<br>s partiel ou à temps plein ?<br>employeur<br>V Ala<br>resse canadienne Oul O                                                                                                    | Non Oul Non Oul Non Oul Non Oul Non Oul Non Outer une adresse                                                                                                    | s pour poursulvre                                                                                                    |                  |
| Nombre de semaines travailles par a     Travallez-vous à domicile ?     Occupez-vous un autre empioi à temp     Profil de l'entreprise ou de l'a     Nom de l'entreprise     Adresse     Pays     Canada     Cette adresse correspond à une ac     normalisée                                                                                                    | Innée<br>Gui<br>s partiel ou à temps plein ?<br>employeur<br>V Aja<br>resse canadienne Oui                                                                                                    | Non Oul Non Oul Non Oul Non Oul Non Outer une adresse                                                                                                    | a pour poursulvre                                                                                                    |                  |
| Nombre de semaines travailles par a Travallez-vous à domicile ? Occupez-vous un autre empioi à temp Profii de l'entreprise ou de l'a Nom de l'entreprise Adresse Pays Canada Catte adresse correspond à une ac normalisée                                                                                                    | Innée<br>Gui<br>s partiel ou à temps plein ?<br>employeur<br>V Aja<br>resse canadienne Oui                                                                                                    | Non Oul Non Une adresse est requise Non                                                                                                    | pour poursulvre                                                                                                    |                  |
| Nombre de semaines travailees par a     Travallez-vous à domicile ?     Occupez-vous un autre empioi à temp     Profil de l'entreprise ou de l'a     Nom de l'entreprise     Adresse     Pays     Canada     Cette adresse correspond à une ac     normatisée     Depuis quand travaillez-vous pour cet                                                                                                    | nnée Oui S partiel ou à temps plein ? employeur  Alge resse canadienne Oui employeur ou à votre propre comp                                                                                                    | Non Oul Non Oul Non Oul Non Oul Non Outer une adresse                                                                                                    | pour poursulvre                                                                                                    |                  |
| Nombre de semaines travailees par a Travallez-vous à domicile ? Occupez-vous un autre empioi à temp Profil de l'entreprise ou de l'a Nom de l'entreprise Adresse Pays Canada Catte adresse correspond à une ae normalisée Depuis quand travaillez-vous pour cet Etes-vous travailleur autonome ou un                                                                                                    | Innée Oui S partiel ou à temps plein ? Employeur                                                                                                    | Non Oul Non Une adresse est requise Non                                                                                                    | pour poursulvre                                                                                                    |                  |
| Travellez-vous à domicie ? Occupez-vous un autre empioi à temp Profil de l'entreprise ou de l'a Nom de l'entreprise Adresse Pays Canada Catte adresse correspond à une ae normalisée Depuis quand travaillez-vous pour cet Etes-vous travailleur autonome ou un Profil du revenu gagné annu                                                                                                    | Innée Oui S partiel ou à temps plein ? employeur                                                                                                    | Non Oul Non Une adresse est requise Non Non Une adresse est requise Non Une adresse est requise Non Une adresse est requise Une adresse est requise U | pour poursulwe                                                                                                    | nt les impôts)   |
| Nomere de semaines travailles par a     Travallez-vous à domicile ?     Occupez-vous un autre empioi à temp     Profil de l'entreprise ou de l'a     Nom de l'entreprise     Adresse     Pays Canada     Cette adresse correspond à une ad     normatisée     Depuis quand travaillez-vous pour cet     Etes-vous travailleur autonome ou un     Profil du revenu gagné annu     Revenu gagné selon votre situation d'                                                                                                    | Innée Oui S partiel ou à temps plein ? Employeur  resse canadienne Oui employeur ou à votre propre comp propriétaire d'entreprise ? El net assurable (reven emploi actuelle                                                                     | Non Oul Non Une adresse est requise Une adresse est requise Non te 7 Oul Non Une adresse est requise te 7 Une adresse est requise te 7 Une adresse est requise t | pour poursulwe                                                                                                    | nt les impôts)   |
| Travallez-vous à domicile ? Occupez-vous un autre empioi à temp Profil de l'entreprise ou de l'a Nom de l'entreprise Adresse Pays Canada Cotte adresse correspond à une ac normalisée Depuis quand travaillez-vous pour cet Etes-vous travaillez-vous pour cet Etes-vous travaillez-vous pour cet Etes-  | Innée Uui S partiel ou à temps plein ? Employeur  Fesse canadienne Uui  amployeur ou à votre propre camp propriétaire d'entreprise ? El net assurable (reven amploi actuelle                                                                    | Non Oul Non Une adresse est requise Une adresse est requise Non Non Une u gagné après les dé                                                                                                    | pour poursulvre                                                                                                    | nt les impôts)   |
|                                                                                                    | nnée Oui s partiel ou à temps plein ? employeur  resse canadienne Oui employeur ou à votre propre camp propriétaire d'entreprise ? el net assurable (reven amploi actuelle                                                                      | Non Oul Non Oul Non Une adresse est requise Non Non Une adresse st requise Une adresse st requise Une adresse st  | pour poursulvre                                                                                                    | nt les impôts)   |
|                                                                                                    | Innée Uui S partiel ou à temps plein ? Employeur  Fesse canadienne Uui  employeur ou à votre propre comp propriétaire d'entreprise ? El net assurable (reven emploi actuelle                                                                    | Non Oul Non Oul Non Une adresse est requise Non Une adresse est requise Non Une adresse st requise Une adresse st requise Une adresse st | pour poursulvre                                                                                                    | nt les impôts)   |
| Nombre de semaines travailees par a     Travallez-vous à domicile ?     Occupez-vous un autre empioi à temp     Profil de l'entreprise ou de l'a     Nom de l'entreprise     Adresse     Pays Canada     Cette adresse correspond à une ac     normalisée     Depuis quand travailiez-vous pour cet     Etes-vous travailiez-vous pour cet     Etes-vous travailiez-vous pour cet                                                                                                    | Innée Uli S partiel ou à temps plein ? Employeur                                                                                                    | Non Oul Non Oul Non Une adresse est requise Non Une adresse est requise Non Une adresse st requise Une adresse st requise Une adresse st | pour poursulvre                                                                                                    | nt les impôts)   |
| Travallez-vous à domicie ?  Occupez-vous un autre empioi à temp  Profii de l'entreprise ou de l'a  Nom de l'entreprise  Adresse  Pays Canada  Catte adresse correspond à une ac normalisée  Depuis quand travaillez-vous pour cet Etes-vous travailleur-autonome ou un  Profii du revenu gagné annu  Revenu gagné selon votre situation d'  Employé Travailleur autonome Associé Propriétaire d'une société pa (inc.)                                                                                                    | Innée Uui S partiel ou à temps plein ? employeur  resse canadienne Uui employeur ou à votre propre comp propriètaire d'entreprise ? el net assurable (reven amploi actuelle r actions/compagnie                                                 | Non Oui Non Oui Non Une adresse                                                                                                    | pour poursulvre                                                                                                    | nt les impôts)   |
| Nombre de semaines travailles par a         Travaillez-vous à domicile ?         Occupez-vous un autre empioi à temp         Profil de l'entreprise ou de l'a         Nom de l'entreprise         Adresse         Pays         Catte adresse correspond à une ac normalisée         Depuis quand travaillez-vous pour cet         Étes-vous travailleur autonome ou un         Profil du revenu gagné annu         Revenu gagné selon votre situation d'         Employê         Travailleur autonome         Associé         Propriétaire d'une société par d'inc.)         Producteur agricole reconnu                                                                                                    | Innée Uui S partiel ou à temps plein ? Employeur                                                                                                    | Non Oul Non Oul Non Oul Non Une adresse est requise Non Une adresse est requise Oul Non Une adresse intervente Une adresse est requise Une adresse intervente Une adresse intervente U | pour poursuivre                                                                                                    | nt les impôts)   |
| Nombre de semaines travailese par a Travallez-vous à domicile ? Occupez-vous un autre empioi à temp Profil de l'entreprise ou de l'a Nom de l'entreprise Adresse Pays Canada Cette adresse correspond à une ac normalisée Depuis quand travaillez-vous pour cet Etes-vous travailleur autonome ou un Profil du revenu gagné annu Revenu gagné selon votre situation d' Ethes-vous travailleur autonome Associé Propriétaire d'une société pa (inc.) Producteur agricole reconnu                                                                                                    | Innée Uli S partiel ou à temps plein ?  Employeur    resse canadienne Uli                                                                                                    | Non O<br>Oui Non O<br>Une adresse est requise<br>Non O<br>ta 7<br>Oui Non O<br>U gagné après les dé                                                                                                    | pour poursulvre                                                                                                    | nt les impôts)   |
| Nombre de semaines travailese par a Travallez-vous à domicile ? Occupez-vous un autre empioi à temp Profil de l'entreprise ou de l'a Nom de l'entreprise Adresse Pays Canada Cette adresse correspond à une ad normalisée Depuis quand travaillez-vous pour cet Etes-vous travaillez-vous pour cet Etes-vous travaillez-vous pour cet Etes-vous travaillez autonome ou un Profil du revenu gagné selon votre situation d' Employé Travailleur autonome Associé Propriétaire d'une société pa (inc.) Producteur agricole reconnu Est-ce que vous travaillez à votre com                                                                                                    | Innée Uui S partiel ou à temps plein ?  employeur  resse canadienne Uui  employeur ou à votre propre comp propriàtaire d'entreprise ?  el net assurable (reven emploi actuelle  r actions/compagnie  pte ?  compto public discourse in the      | Non Oui Non Oui Non Oui Non Oui Non Oui Oui Non Oui Oui Oui Oui Oui Oui Oui Oui Oui Oui                                                                                                    | pour poursulvre                                                                                                    | nt les impôts)   |
| Nombre de semaines travailese par a Travallez-vous à domicile ? Occupez-vous un autre empioi à temp Profil de l'entreprise ou de l'a Nom de l'entreprise Adresse Pays Canada Cette adresse correspond à une ad normalisée Depuis quand travaillez-vous pour cet Etes-vous travailleur autonome ou un Profil du revenu gagné selon votre situation d' Etes-vous travailleur autonome Associé Propriétaire d'une société pa (inc.) Producteur agricole reconnu Est-ce que vous travaillez à votre corre Vos revenus non professionnels de la                                                                                                    | Innée Cui S partiel ou à temps plein ?  employeur  resse canadienne Cui  employeur ou à votre propre comp propriàtaire d'entreprise ?  el net assurable (reven emploi actuelle  r actions/compagnie  pte ?  dernière année civile dépassent-ils | Non O<br>Oui Non O<br>Uter une adresse est requise<br>Non O<br>u gagné après les dé                                                                                                    | pour poursulwre                                                                                                    | nt les impôts)   |

# **Section Questions générales**

| Détenez-vou                    | s des protections d'assurance invalidité en vigueur (sauf la protection visée par cette proposition) ?                                                                                                    |
|--------------------------------|----------------------------------------------------------------------------------------------------|
| Oui 🔾                          | Non O                                                                                                    |
| Êtes-vous co                   | uvert par une protection de la MÉDIC Construction ?                                                                                                    |
| Oui 🔾                          | Non 📿                                                                                                    |
| Remplissez-<br>émise par De    | vous cette proposition dans le but de remplacer une protection d'assurance vie, invalidité ou maladies graves qui a été<br>esjardins Assurances ou une autre compagnie d'assurance ?                                         |
| Oui 🔘                          | Non 🔾                                                                                                    |
| Avez-vous so<br>Desjardins A   | oumis une ou des propositions d'assurance vie, invalidité ou maladies graves qui sont actuellement à l'étude auprès de<br>ssurances ou d'une autre compagnie d'assurance ?                                                   |
| Oui 🔘                          | Non O                                                                                                    |
| Au cours des<br>a été refusée  | dix dernières années, est-ce qu'une demande d'assurance de personne (vie, maladies graves ou invalidité) vous<br>?                                                                                                    |
| Oui 🔾                          | Non O                                                                                                    |
| Avez-vous, a<br>(cigarette, ci | u cours des 12 derniers mois, fait usage de tabac ou de produits de nicotine sous quelque forme que ce soit<br>jarillo, cigare, pipe, cigarette électronique, gomme ou timbres de nicotine) ou de médication antitabagique ? |
| Oui 🔘                          | Non O                                                                                                    |
| Êtes-vous ur                   | ancien fumeur ?                                                                                                    |
| Oui 🔘                          | Non O                                                                                                    |
|                                | i faillis au anus das E dassières années 2                                                                                                    |
| Avez-vous fa                   | it failute au cours des o dernieres années ?                                                                                                    |

| Référence | Élément                             | Description                                                                                                    |
|-----------|-------------------------------------|----------------------------------------------------------------------------------------------------|
| а         | Sous-section<br>Questions générales | Il est possible de répondre en même temps aux questions de tous les assurés présents dans la proposition.                                                  |
|           |                                     | • Pour commencer la saisie de cette section, cliquer sur une sous-<br>section ou sur <b>Suivant</b> .                                                      |
|           |                                     | <ul> <li>Pour passer d'une sous-section à une autre, cliquer sur Suivant<br/>ou Précédent.</li> </ul>                                                      |
|           |                                     | <ul> <li>Toutes les questions ne sont pas toujours présentes, car les questions s'affichent selon certains paramètres de l'assuré, comme l'âge.</li> </ul> |

# Section Enfant(s)

×2

Début de section 🛪

Cette section s'affiche lorsque la garantie Assurance sur les enfants est présente dans les protections choisies.

| Remplir pour<br>Assurance so | as enfants assurés en vertu de la protection Assurance vie – enfants ou des couvertures familiale ou monoparentale de la protection SOLO<br>ns de santé. |
|------------------------------|----------------------------------------------------------------------------------------------------|
| Enfant de l'a                | sure                                                                                                    |
| Prénom                       | PrénomEnfant Nom NomEnfant                                                                                                    |
| Sexe                         | Masculin (i) Féminin ()                                                                                                    |
|                              |                                                                                                    |

| Référence | Élément                  | Description                           |
|-----------|--------------------------|---------------------------------------|
| a         | Informations nominatives | Indique les informations de l'enfant. |

#### Section Paiement de l'assurance

Début de section 🛪

- Cette section permet d'indiquer les informations financières pour le cas de proposition.
  - S'il y a plusieurs illustrations, l'information doit être complétée distinctement pour chaque illustration.

Informations générales <u>Conservation d'âge</u> Informations de paiement <u>Méthode de paiement – Compte bancaire</u> <u>Méthode de paiement – Carte de crédit</u>

#### Informations générales

|                                                                                  | zip  |
|----------------------------------------------------------------------------------|------|
|                                                                                  | zip  |
| Ilustration :                                                                    | .zip |
| Prime                                                                            |      |
| U 1 242,07 S par and<br>Il n'y a rien à payer aujou<br>Nous percevrons la premiè | née  |

| Référence | Élément                     | Description                                                                                                    |
|-----------|-----------------------------|----------------------------------------------------------------------------------------------------|
| a         | Affichage des illustrations | Ce filtre apparaît s'il y a <b>au moins deux</b> illustrations.                                                                                         |
|           |                             | <ul> <li>Permet d'afficher ou de masquer les informations d'une<br/>ou plusieurs illustrations en cochant ou décochant la<br/>case associée.</li> </ul> |
|           |                             | Par défaut, toutes les illustrations sont cochées.                                                                                                    |

| Référence | Élément                                                                                                    | Description                                                                                                    |
|-----------|----------------------------------------------------------------------------------------------------|----------------------------------------------------------------------------------------------------|
| b         | Informations générales - Premium                                                                                            | Permet de choisir la fréquence de la prime :                                                                                                    |
|           |                                                                                                    | • Annuelle, le paiement peut se faire par :                                                                                                    |
|           |                                                                                                    | <ul> <li>Débit</li> </ul>                                                                                                    |
|           |                                                                                                    | o Crédit                                                                                                    |
|           |                                                                                                    | ∘ Chèque                                                                                                    |
|           |                                                                                                    | • <b>Mensuelle</b> , le paiement peut se faire par <b>Débit</b> seulement.                                                                                                 |
| C         | Informations générales –<br>Souhaitez-vous que les<br>informations de paiement de la<br>prime soient fournies aujourd'hui ? | Permet de répondre à la question obligatoire.<br>Il est recommandé de cochez <b>Oui</b> afin que l'assurance<br>provisoire ou conditionnelle prenne effet dès aujourd'hui. |

#### Conservation d'âge

| Conservation d'âge                                                                                                    |
|----------------------------------------------------------------------------------------------------|
| Le preneur accepte-t-il de payer le montant dù rétroactivement au 18-02-2024 pour bénéficier de la prime indiquée ci-dessus?<br>Oui  Non                                           |
| Lorsque le preneur choisit de payer le montant dù rétroactivement à la date indiquée ci-dessus, il comprend que le ou les assurés ne seront pas couvert<br>à partir de cette date. |

| Référence | Élément            | Description                                                                                                    |
|-----------|--------------------|----------------------------------------------------------------------------------------------------|
| đ         | Conservation d'âge | Une question est affichée si le système détecte qu'il y a une conservation ou un changement d'âge dans les 30 prochains jours.                      |
|           |                    | Case à cocher par le représentant en présence de son client pour :                                                                                  |
|           |                    | <ul> <li>Confirmer que le client accepte de payer la prime<br/>rétroactivement dans un cas de conservation d'âge.</li> </ul>                        |
|           |                    | <ul> <li>Permettre de connaître les intentions du client, si le<br/>système détecte un changement d'âge dans les 30<br/>prochains jours.</li> </ul> |

#### Informations de paiement

| Informations de paieme    | ent             |        |  |
|---------------------------|-----------------|--------|--|
| Mode de paiement          |                 |        |  |
| O Débit préautorisé (DPA) | Carte de crédit | Chèque |  |

| Référence Élément |   | Description                                                                                       |
|-------------------|---|---------------------------------------------------------------------------------------------------|
| Mode de paiement  | • | <u>Compte bancaire</u><br><u>Carte de crédit</u><br>Chèque (accepté seulement si paiement annuel) |

| Autre | s options                                   | ~ |
|-------|---------------------------------------------|---|
|       | Utiliser la valeur de rachat d'un contrat 🕜 |   |
|       | Choisir un jour de prélèvement des primes   |   |
|       |                                             |   |
|       |                                             |   |

| Référence | Élément        |   | Description                                                                            |
|-----------|----------------|---|----------------------------------------------------------------------------------------|
| Ĵ         | Autres options | • | Utiliser la valeur de rachat d'un contrat<br>Choisir un jour de prélèvement des primes |

#### Méthode de paiement – Compte bancaire

侧

#### Début de section 🛪

Pour un payeur **compagnie**, toujours valider que la personne est autorisée à signer.

• Vérifier le Registraire des entreprises.

| 345                                                  |                                                                                                    |
|------------------------------------------------------|----------------------------------------------------------------------------------------------------|
| rrespond aux 5 chiffres de l'institution financière  |                                                                                                    |
| 15 - Desjardins 🗸 🗸                                  |                                                                                                    |
| 34567                                                |                                                                                                    |
| mpte d'opérations courantes (inclure tous les chiffr | es et les zéros                                                                                                    |
|                                                      |                                                                                                    |
|                                                      | 345         rrespond aux 5 chiffres de l'institution financière         15 - Desjardins         34567         mpte d'opérations courantes (inclure tous les chiffrent) |

| Référence | Élément                            | Description                                                                                                    |
|-----------|------------------------------------|----------------------------------------------------------------------------------------------------|
| a         | Numéro de transit                  | Le numéro de transit doit contenir 5 chiffres.                                                                                                    |
|           |                                    | Si le format n'est pas respecté :                                                                                                    |
|           |                                    | <ul> <li>Le champ demeure en jaune et affiche le message suivant : Le<br/>numéro de transit doit contenir 5 chiffres.</li> </ul>                                             |
|           |                                    | La proposition ne pourra pas être verrouillée.                                                                                                    |
|           |                                    | • L'onglet Valider mentionne que le Transit est requis.                                                                                                    |
| b         | Numéro de l'institution financière | Sélectionner l'institution dans la liste déroulante.                                                                                                    |
|           | Champ obligatoire                  | <ul> <li>Si l'institution n'est pas dans la liste déroulante, choisir Autre, saisir le<br/>numéro d'institution de 3 chiffres dans la case Préciser.</li> </ul>              |
|           |                                    | La proposition ne pourra pas être verrouillée.                                                                                                    |
|           |                                    | • L'onglet Valider mentionne que le Numéro de l'institution est requis.                                                                                                    |
| C         | Numéro de compte                   | Le numéro de compte doit contenir au moins 5 chiffres (ou 7chiffres pour Desjardins).                                                                                        |
|           |                                    | Si le format n'est pas respecté :                                                                                                    |
|           |                                    | <ul> <li>Le champ demeure en jaune et affiche le message suivant : Le<br/>numéro de compte doit contenir au moins 5 chiffres (ou 7 chiffres pour<br/>Desjardins).</li> </ul> |
|           |                                    | La proposition ne pourra pas être verrouillée.                                                                                                    |
|           |                                    | • L'onglet Valider mentionne que le Compte est requis.                                                                                                    |
| d         | Nom et adresse de l'institution    | Champ auto complétée selon le numéro de transit et d'institution.                                                                                                    |
|           |                                    | Champ non modifiable                                                                                                    |

#### Méthode de paiement – Carte de crédit

1

Le montant maximum pour un paiement par carte de crédit est de 10 000 \$.

| .,                             | [Sélectionner] V Jouter un payeur                    |
|--------------------------------|------------------------------------------------------|
|                                | Supprimer un pay                                     |
| Prenom<br>Téléphone            | Nom                                                  |
| Pavs                           | Canada                                               |
|                                | Une adresse est requise pour poursuivre              |
| Cette adresse co<br>normalisée | prrespond à une adresse canadienne Oui O Non O       |
| Courriel                       |                                                      |
| Veuillez cocher c              | ette case si l'individu n'est pas apte à signer 🗌    |
|                                |                                                      |
|                                | ant de la promière prime                             |
| our de prélèveme               | inrès la fin du traitement de la demande d'assurance |

| Référence | Élément               | Description                                                                       |
|-----------|-----------------------|-----------------------------------------------------------------------------------|
| a         | Payeur                | Permet de sélectionner un payeur dans la liste déroulante.                        |
| b         | Ajouter un payeur     | Permet d'ajouter un payeur déjà saisi.                                            |
| C         | Information du payeur | À saisir manuellement<br>Non modifiable si le payeur est aussi preneur ou assuré. |

| Solo doc                                                   | informations de la carte de crédit                                                                                                    |                                                                                                    |
|------------------------------------------------------------|----------------------------------------------------------------------------------------------------|----------------------------------------------------------------------------------------------------|
| Saisle des                                                 | mormations de la carte de credit                                                                                                    |                                                                                                    |
| qui l'avise de se<br>Lorsqu'il a termin<br>maintenant être | endre sur le site sécurisé desjardinsassurancevie.com p<br>é, un courriel vous est envoyé pour vous informer que le<br>rerrouillée et soumise. | our saisir les informations de sa carte de crédit.<br>processus est terminé et que la proposition peut |
| Débuter le pro                                             | cessus de saisie                                                                                                    |                                                                                                    |
| Débuter le pro                                             | Envoyer demande de saisie de c                                                                                                    | arte de crédit 🛛 🗙                                                                                     |
| Débuter le pro                                             | Envoyer demande de saisie de o<br><u>Nom payeur</u> <u>Montant à prél</u>                                                                      | ever Langue                                                                                            |
| Débuter le pro                                             | Envoyer demande de saisie de c<br><u>Nom payeur</u> <u>Montant à prél</u><br>] Test Test                                                       | ever Cangue<br>Français V                                                                              |

| Référence | Élément                        | Description                                                                            |  |
|-----------|--------------------------------|----------------------------------------------------------------------------------------|--|
| d         | Débuter le processus de saisie | Permet d'afficher la fenêtre <b>Envoyer demande de saisie de<br/>carte de crédit</b> . |  |
| e         | $\square$                      | Sélectionner un payeur pour envoyer une demande de saisie de carte de crédit.          |  |
| ſ         | Langue                         | Sélectionner une langue. Par défaut, celle de la proposition est sélectionné.          |  |
| 9         | Envoyer                        | Envoie la demande de saisie de carte de crédit au payeur.                              |  |
| h         | Annuler ou 🗮                   | Fermer sans envoyer de demande.                                                        |  |

# Signataire(s) autorisé(s)

|                                                 | 44(0)(30(3)                                         |                                                                                 |  |
|-------------------------------------------------|-----------------------------------------------------|---------------------------------------------------------------------------------|--|
| Veuillez joindre le(s)<br>procuration ou une ré | document(s) donnant le pouvoir d'agir<br>solution). | au(x) signataire(s) autorisé(s) identifié(s) à la section ci-dessous (ex. : une |  |
|                                                 |                                                     |                                                                                 |  |
| Signataire autorisé p                           | our Test Test                                       |                                                                                 |  |
| Signataire autorisé p<br>Signataire autorisé    | our Test Test<br>[Sélectionner]                     | Ajouter un signataire                                                           |  |

| Référence | Élément               | Description                                                                                                    |
|-----------|-----------------------|----------------------------------------------------------------------------------------------------|
| a         | Signataire autorisé   | Permet de sélectionner un signataire autorisé pour une personne<br>non apte à signer, pour une entreprise ou un(e) fiducie présent(e) sur<br>le cas. |
| b         | Ajouter un signataire | Permet d'ajouter le nom d'un signataire autorisé en sélectionnant<br>« Nouvel individu » ou une personne déjà présente sur le cas.                   |
| C         | Commentaires          | Permet d'ajouter des informations complémentaires et/ou explicatives en ce qui a trait au signataire autorisé.                                       |

#### Section Demande d'assurance provisoire ou conditionnelle

Début de section 🛪

- Lorsqu'il y a plusieurs produits différents, il y a plus d'une case à cocher.
- L'assurance provisoire ou conditionnelle débute si les informations de paiement pour payer la prime d'assurance sont fournies au moment de la signature.
- L'assurance provisoire ou conditionnelle prend effet la journée de la signature de la proposition et couvre l'assuré pendant une période de 90 jours maximum.

En cochant cette case, le preneur confirme qu'il a pris connaissance de l'Assurance vie provisoire et qu'il en accepte toutes les conditions, les limites et les exclusions.

Case à cocher pour confirmer que le preneur a effectué les deux actions suivantes :

- Prendre connaissance de l'Assurance vie provisoire
- Accepter toutes les conditions, les limites et les exclusions

En cochant cette case, le preneur confirme qu'il a pris connaissance des parties 1 et 2 de l'Assurance maladies graves provisoire et qu'il en accepte toutes les conditions, les limites et les exclusions.

Case à cocher pour confirmer que le preneur a effectué les deux actions suivantes :

- Prendre connaissance des parties 1 et 2 de l'assurance maladies graves provisoire
- Accepter toutes les conditions, les limites et les exclusions

En cochant cette case, le preneur confirme qu'il a pris connaissance de l'Assurance invalidité conditionnelle et du Spécimen de contrat – SOLO Assurance salaire.

Case à cocher pour confirmer que le preneur a pris connaissance des deux documents suivants :

- L'Assurance invalidité conditionnelle
- Le Spécimen de contrat SOLO Assurance salaire

En cochant cette case, le preneur confirme qu'il a pris connaissance de l'Assurance invalidité conditionnelle et du Spécimen de contrat – SOLO Assurance proprio.

Case à cocher pour confirmer que le preneur a pris connaissance des deux documents suivants :

- L'Assurance invalidité conditionnelle
- Le Spécimen de contrat SOLO Assurance proprio

# Section Déclaration de résidence aux fins de l'impôt

| Selon les parties XVIII et XIX de la<br>renseignements sur votre résident<br>L'ARC peut communiquer ces ren<br>gouvernement des États-Unis si v | Loi de l'Impôt sur le reven<br>ce aux fins de l'impôt pour o<br>seignements au gouvernem<br>ous en détenez la citoyenne | d'du Canada, Desjardins Sécurité financière, compagnie d'assurance vie doit recueillir les<br>léterminer si votre compte financier doit être signalé à l'Agence du revenu du Canada (ARC)<br>tent d'un pays étranger si vous y détenez une résidence aux fins de l'impôt, ou au<br>eté. |
|----------------------------------------------------------------------------------------------------|----------------------------------------------------------------------------------------------------|----------------------------------------------------------------------------------------------------|
| Déclaration de résidence aux fins                                                                                                    | de l'impôt de : Prenom Par                                                                                              | ent NomParent                                                                                                    |
| IMPORTANT : La déclaration au                                                                                                    | Ivante est complète seule                                                                                               | ment el toutes les questions sont répondues.                                                                                                    |
|                                                                                                    |                                                                                                    |                                                                                                    |
| Je sus resident du Canada aux fr                                                                                                    | is de l'impôt.                                                                                                    |                                                                                                    |
| Numiro d'assuranza sociala                                                                                                    |                                                                                                    |                                                                                                    |
| Harris of a assurance source                                                                                                    |                                                                                                    | 4- A-1 11-                                                                                                    |
| Oui ( Non (                                                                                                    | x tins de l'impot du otoyen                                                                                             | des Lais-Unis.                                                                                                    |
| Est-ce que vous possédez un<br>Oui  Non ()                                                                                                    | numéro d'identification fisc                                                                                            | ale (NIF) des États-Unis ?                                                                                                    |
| Numéro d'identification                                                                                                    | fiscale (NIF) des États-Unis                                                                                            | £                                                                                                    |
| Je suis résident d'un ou de plusies<br>Oui 🛞 Non 🔿                                                                                              | urs pays autres que le Cana                                                                                             | ida cu les Etats-Unis aux fins de l'impôt.                                                                                                    |
| Pays de résidence aux fins                                                                                                    | Numéro d'identification                                                                                                 | Si vous n'avez pas de NIF, choisissez la raison A, B ou C                                                                                                    |
| de l'impôt                                                                                                    | fistale                                                                                                    | Raison A : Je demanderal un NIF du j'én al déjà demandé un, mais je na l'al pas encors repu.<br>Raison B : Mon pays de résidence aux fins de l'impôt n'èmet pas de NIF à ses résidents.<br>Raison C : Autre raison.                                                                     |
| ~                                                                                                    |                                                                                                    | ~                                                                                                    |
| [Sélectionner]                                                                                                    |                                                                                                    | [Sélectionner] C Supprimer                                                                                                    |

| Référence | Élément                                                   | Description                                                                                                    |  |
|-----------|-----------------------------------------------------------|----------------------------------------------------------------------------------------------------|--|
| a         | Auto-certification de résidence<br>aux fins de l'impôt de | Permet de saisir les informations pour la déclaration de résidence aux fins de l'impôt du preneur identifié.                            |  |
| D         | Ajouter                                                   | Permet d'ajouter un nouveau pays de résidence aux fins de l'impôt.                                                                      |  |
| C         | Supprimer                                                 | Permet de supprimer un pays de résidence aux fins de l'impôt.                                                                           |  |
| 6         | Je fournirai à Desjardins                                 | Si le Preneur <b>n'est pas</b> en mesure de fournir toutes les informations demandées, cocher cette case avant de soumettre la demande. |  |

### Section Valider/verrouillage

Avec erreur ou données incomplètes

<u>Verrouiller</u>

#### Avec erreur ou données incomplètes

| valider/verroulliage |                                                      |                                                                        |
|----------------------|------------------------------------------------------|------------------------------------------------------------------------|
| Section              | Champ                                                | Détails                                                                |
| Assuré(s)            | Adresse - Ligne 1                                    | Adresse - Ligne 1 est requis.                                          |
| Assuré(s)            | Ville                                                | Ville est requis.                                                      |
| Assuré(s)            | Province ou territoire                               | Province ou territoire est requis.                                     |
| Assuré(s)            | Code postal                                          | Code postal est reguis.                                                |
| Assuré(s)            | Est-ce que vous parlez et<br>comprenez le français ? | Est-ce que vous parlez et comprenez le français ? est<br>requis.       |
| Preneur(s)           | Adresse - Ligne 1                                    | Adresse - Ligne 1 est requis.                                          |
| Preneur(s)           | Ville                                                | Ville est requis.                                                      |
| Preneur(s)           | Province ou territoire                               | Province ou territoire est requis.                                     |
| Preneur(s)           | Code postal                                          | Code postal est reguis.                                                |
| Preneur(s)           | Date d'expiration                                    | La Date d'expiration doit être plus grande que la date<br>jour.        |
| Preneur(s)           | Est-ce que vous parlez et<br>comprenez le français ? | <u>Est-ce que vous parlez et comprenez le français ? es</u><br>requis. |

| Référence | Élément              | Description                                                             |  |  |
|-----------|----------------------|-------------------------------------------------------------------------|--|--|
| a         | Détail de la section | Indique les détails et les champs en erreur.                            |  |  |
|           |                      | Des sections incomplètes ou en erreur empêchent le verrouillage du cas. |  |  |
|           |                      | Pour accéder à la section à corriger, cliquer sur le message d'erreur.  |  |  |

Début de section 🛪

#### Verrouiller

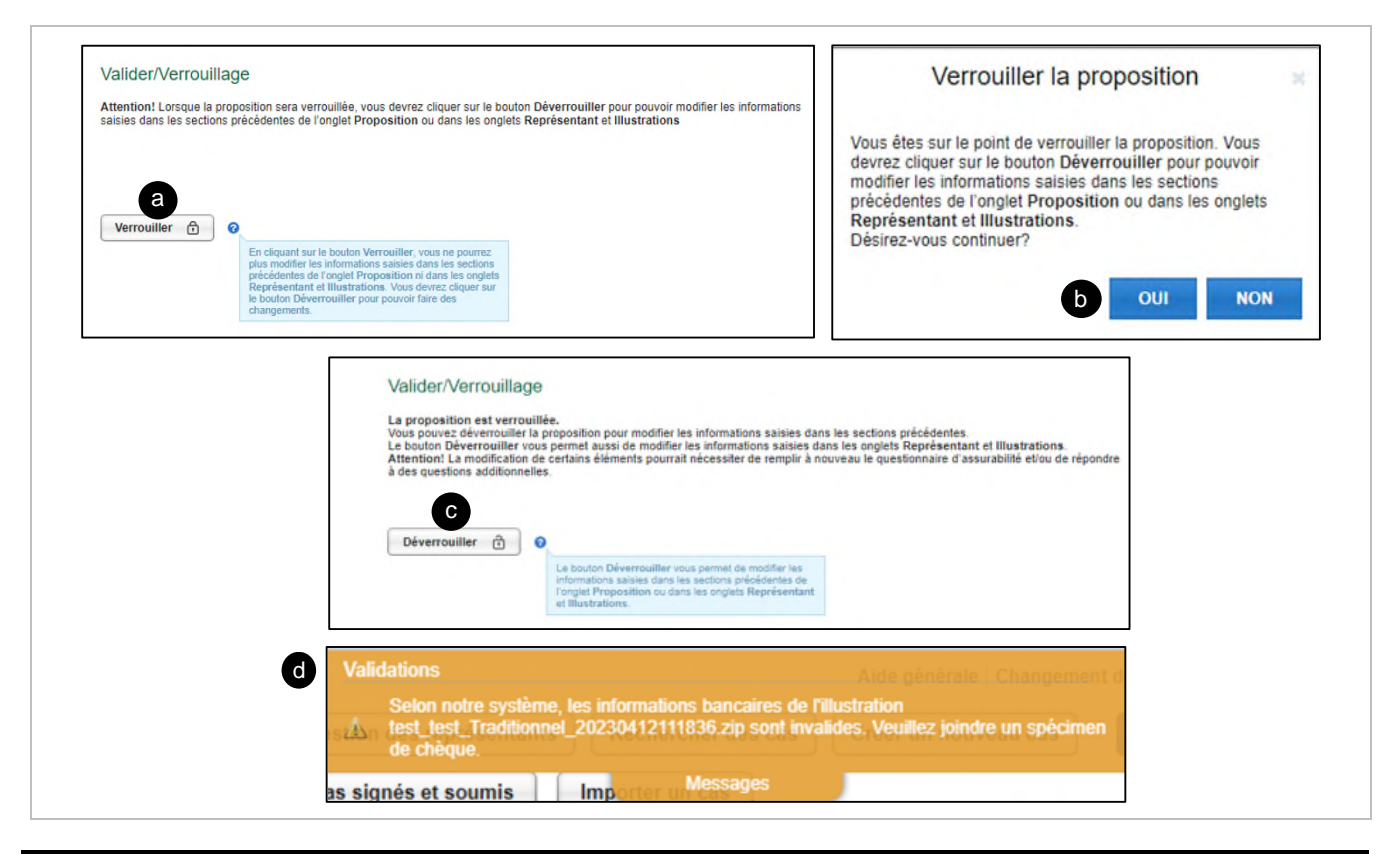

| Référence | Élément                    | Description                                                                                                    |  |
|-----------|----------------------------|----------------------------------------------------------------------------------------------------|--|
| 3         | Verrouiller                | <ul> <li>Verrouille la proposition.</li> <li>Permet de voir que la proposition est verrouillée.</li> <li>Seul le représentant du cas peut verrouiller et signer un cas.         <ul> <li>Ce bouton reste inactif pour toute autre personne, incluant l'adjointe du représentant.</li> <li>La section Valider doit être marquée en vert <ul> <li>(complète et sans erreur) pour que le bouton devienne disponible pour le verrouillage.</li> </ul> </li> </ul></li></ul> |  |
| D         | Verrouiller la proposition | Cliquer sur <b>OUI</b> pour confirmer la demande de verrouillage.<br>Une seconde approbation est requise pour terminer le verrouillage<br>de la proposition.                                                                                                    |  |
| C         | Déverrouiller              | Le bouton <b>Déverrouillé</b> permet de modifier les informations saisies dans les sections précédentes de l'onglet <b>Proposition</b> .                                                                                                    |  |
| đ         | Validations                | <ul> <li>Si les informations bancaires n'ont pas été inscrites correctement :</li> <li>Le système demandera automatiquement de joindre le spécimen de chèque et ajoutera cet élément dans la Liste des choses à faire du représentant.</li> </ul>                                                                                                    |  |

#### Section Assurabilité

Début de section 🛪

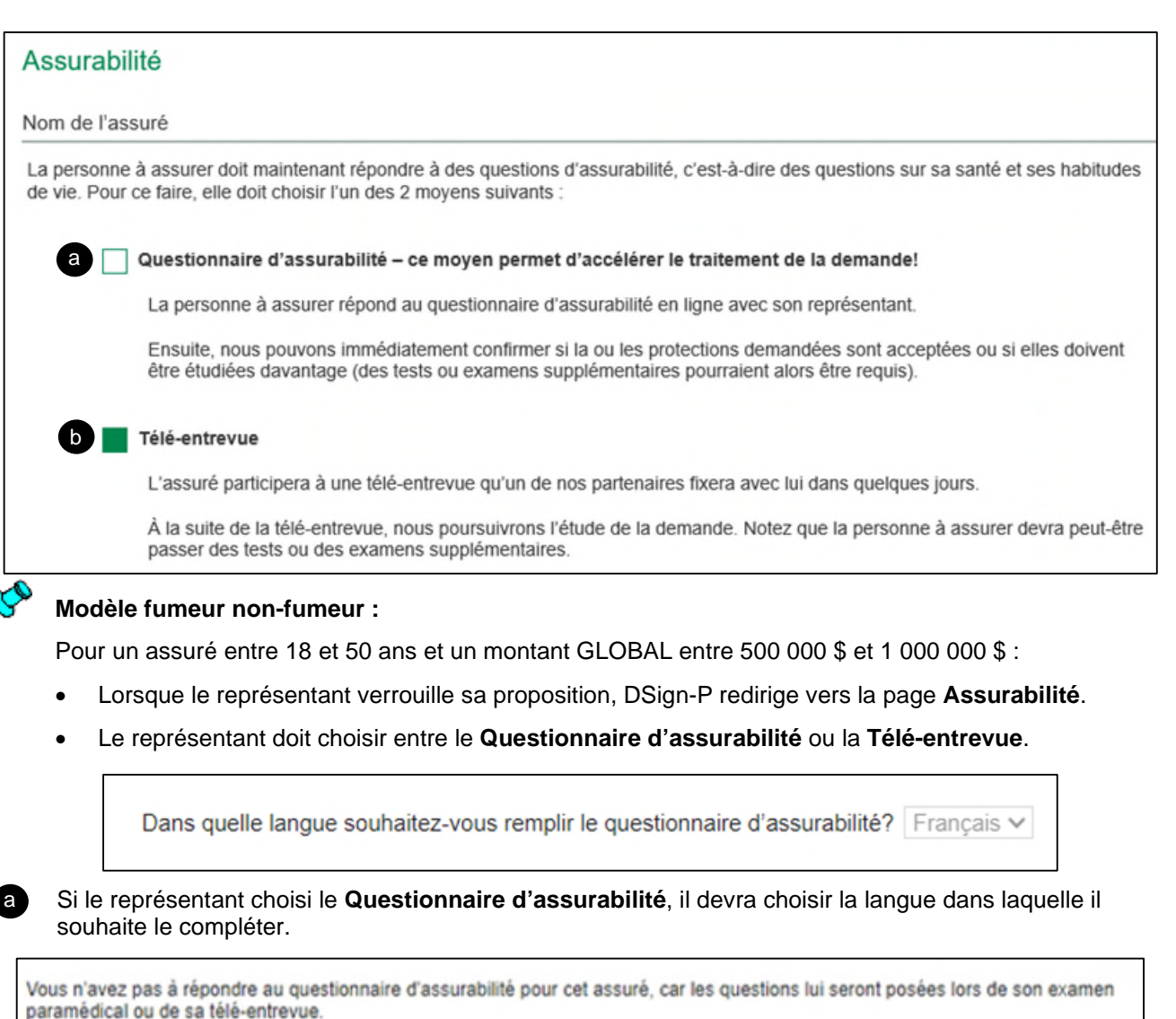

arametical ou de sa tele-entrevue.

Si le représentant choisi la **télé-entrevue** un message apparaît à la section **Assurabilité** de DSign-P pour indiquer qu'il n'est pas nécessaire de répondre au questionnaire d'assurabilité avec l'assuré car les questions lui seront posées lors de son examen paramédical ou de sa télé-entrevue.

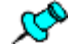

b

Modèles prédictifs Acceptation standard – Maladies graves et Acceptation standard – Vie

S'appliquent à tous les assurés :

- ayant rempli le questionnaire d'assurabilité AURA;
- o admissibles à une décision au point de vente qui sont référés en sélection.

| A          | una dia a    | 40 demières années avenues <b>annullé</b> une prefereigne lle au un prefereigne et de la                                                  |
|------------|--------------|----------------------------------------------------------------------------------------------------|
| Au co      | urs des      | to demieres amees, avez-vous consulte une professionnelle ou un professionnel de la                                                       |
| sante,     | reçu u       | n traitement ou pris un medicament pour l'une ou l'autre de ces raisons?                                                                  |
| Tumeur     | ou cancer    |                                                                                                    |
| Exemple    | s: lymphon   | ne, leucémie, mélanome, tout type de cancer                                                                                               |
| 0          | Oui 🔘        | Non                                                                                                    |
| Coeur or   | u vaisseau   | x sanguins                                                                                                    |
| Exemple    | s : haute pr | ession, cholestérol, douleur à la poitrine, souffle au cœur, palpitations, crise cardiaque, maladie de Raynaud, angine                    |
| 0          | Oui 🔘        | Non                                                                                                    |
| Santé m    | entale, neu  | prodiversité ou trouble de développement                                                                                                  |
| Exemple    | s: anxiété,  | stress, trouble de l'adaptation, dépression, trouble de la personnalité, trouble alimentaire, trouble du spectre de l'autisme, trouble du |
| déficit de | l'attention  | avec ou sans hyperactivité (TDA/H), trisomie, retard de développement                                                                     |
| 0          | Oui 🔘        | Non                                                                                                    |
| Diabète    | ou hormor    | es (système endocrinien)                                                                                                    |
| Exemple    | s : problèm  | e de thyroïde, diabète de tout type incluant le prédiabète, intolérance au glucose                                                        |
| 0          | Oui 🔘        | Non                                                                                                    |
| Muscles    | ou os        |                                                                                                    |
| Exemple    | s: douleur,  | fracture, entorse, rupture du ligament, tendinite, luxation, fibromyalgie, hernie de la colonne vertébrale, déviation de la colonne       |
| vertébrai  | e, tunnel ca | rpien, sciatique                                                                                                    |
| 0          | Oui @        | Non                                                                                                    |

| Référence | Élément            | Description                                                                                                    |
|-----------|--------------------|----------------------------------------------------------------------------------------------------|
| a         | Historique médical | Permet de compléter le questionnaire d'assurabilité (questions médicales)<br>pour chacun des assurés, le cas échéant. |

#### **Section Instructions spéciales**

Début de section 🛪

```
. 🎗
```

• Cette section indique les informations qui sont pertinentes au traitement de la proposition ou toute information supplémentaire que le client désire déclarer.

• Les notes inscrites dans cette section font partie de la proposition, elles sont donc visibles pour le client.

| Instr | uctions spéciales a                                                                                                    |
|-------|----------------------------------------------------------------------------------------------------|
| AVERT | SSEMENT                                                                                                    |
| N     | utilisez jamais cette section pour fournir :                                                                                                    |
| :     | Des renseignements au sujet de l'assurabilité d'une personne (ex. conditions médicales) (Utilisez plutôt la section «Assurabilité»)<br>Un numéro d'assurance sociale (NAS) |
|       | Les données d'une carte de crédit, d'un permis de conduire, d'un passeport ou d'une carte d'assurance maladie (carte santé)                                                |

| Référence | Élément                | Description                                                                        |                                                                                                    |  |
|-----------|------------------------|------------------------------------------------------------------------------------|----------------------------------------------------------------------------------------------------|--|
| a         | Instructions spéciales | Permet d'ajouter des détails additionnels en lien avec la proposition d'assurance. |                                                                                                    |  |
|           |                        | <ul> <li>Le texte sais<br/>proposition<br/>risques et A</li> </ul>                 | si à cet endroit est visible dans le PDF de la<br>nationale, dans le rapport de Saisie Sélection des<br>dministration. |  |
|           |                        | <ul> <li>Les instructi<br/>jointe au cor</li> </ul>                                | ons spéciales sont imprimées sur la proposition<br>ntrat du membre-client.                                             |  |
|           |                        | <ul> <li>Nous devon<br/>section Inst<br/>électroniqu</li> </ul>                    | s analyser tous les renseignements inscrits à la<br>ructions spéciales de la proposition<br>e.                         |  |
|           |                        | Ainsi, toute<br><b>pas affiché</b>                                                 | demande contenant de telles instructions <b>ne sera</b><br>e en décision au point de vente.                            |  |

#### **Section Compléter**

Début de section 🛪

Choix du mode de signature Confirmation du mode de signature Décision au point de vente

#### Choix du mode de signature

Début de section 🗖

(Exemple avec un questionnaire d'assurabilité complété)

| Vous pouvez maintenant passer à la signature de la proposition.                                                                                                   |
|----------------------------------------------------------------------------------------------------|
| b Signature électronique                                                                                                    |
| Si vous choisissez la signature électronique, nous pourrons :                                                                                                    |
| <ul> <li>accepter automatiquement la demande si toutes les conditions sont respectées;</li> <li>finaliser le traitement de la demande plus rapidement.</li> </ul> |
| De plus, vous pourrez, s'il y a lieu :                                                                                                    |
| modifier les informations saisies dans la section Assurabilité;     déverrouiller la proposition dans la section Valider/Verrouillage.                            |
| C Signature papier                                                                                                    |
| Si vous choisissez la signature papier, vous ne pourrez plus :                                                                                                    |
| <ul> <li>modifier les informations saisies dans la section Assurabilité;</li> <li>déverrouiller la proposition dans la section Valider/Verrouillage.</li> </ul>   |
| d Historique des statuts                                                                                                    |
| Précédent 25 de 25 Suivant                                                                                                    |

| Référence | Élément                | Description                                                                                                    |
|-----------|------------------------|----------------------------------------------------------------------------------------------------|
| a         | Compléter              | Termine le processus de signature avec le ou les clients.                                                                                                    |
| b         | Signature électronique | <ul> <li>Choix du mode de signature électronique</li> <li>En choisissant le mode de signature électronique, une nouvelle section « Signature électronique » est générée dans le menu de gauche.</li> <li>Cette section doit être complétée afin de finaliser le processus de signature.</li> </ul> |

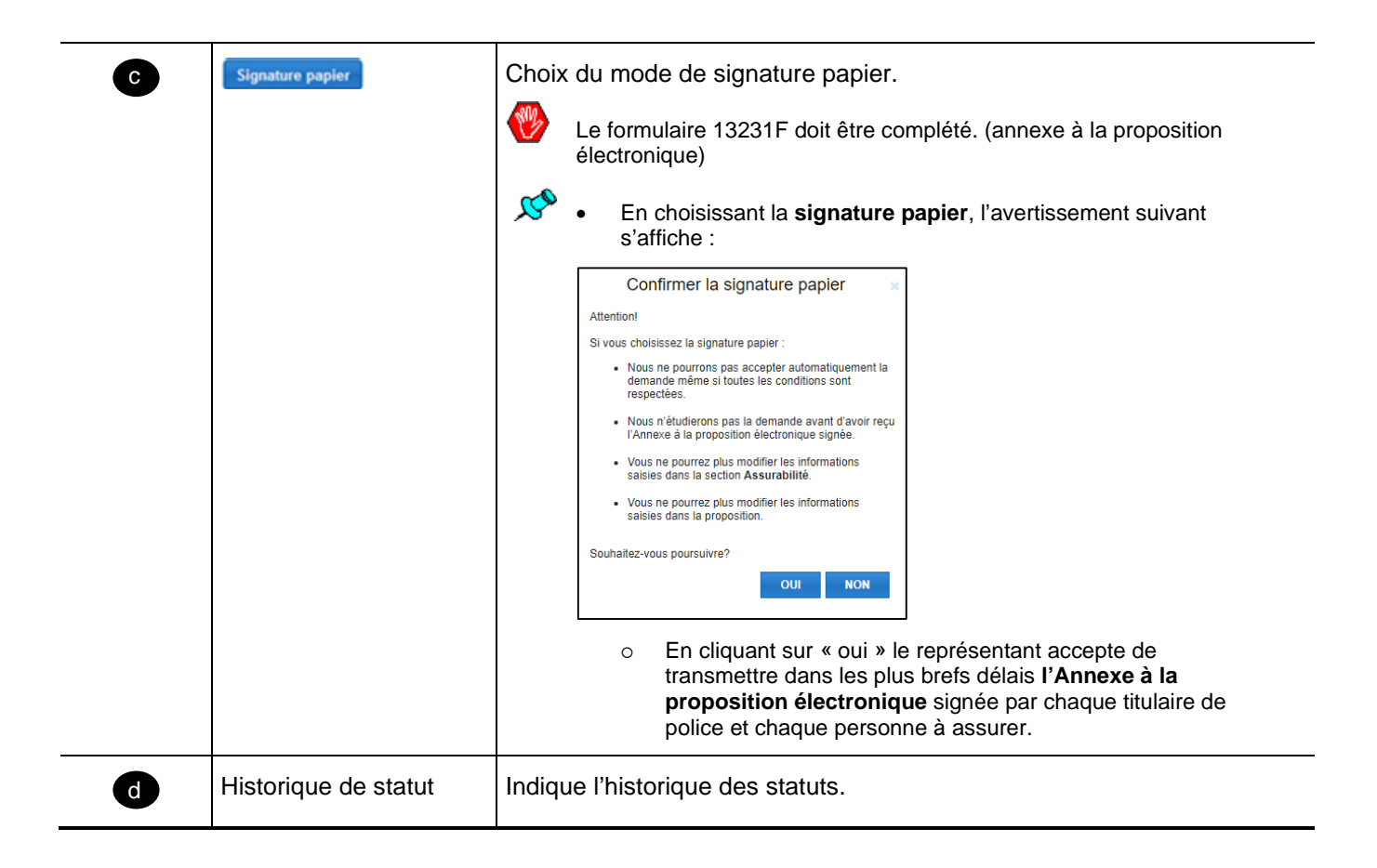

#### Confirmation du mode de signature (exemple pour une signature papier)

| a | Compléter                                                                              |
|---|----------------------------------------------------------------------------------------|
|   | Vous ne pouvez plus modifier la proposition, car vous avez choisi la signature papier. |
|   | La signature papier a été choisie.                                                     |
|   | Historique des statuts                                                                 |
|   |                                                                                        |
|   |                                                                                        |
|   |                                                                                        |
|   |                                                                                        |
|   |                                                                                        |
|   | Précédent 19 de 19 Suivant                                                             |

| Référence | Élément   | Description                                           |
|-----------|-----------|-------------------------------------------------------|
| a         | Compléter | Permet de compléter le processus de signature papier. |

#### Décision au point de vente

Début de section 🔊

| Si vous souhaitez modifier les informations saisies dans cette section, vous devez annuler le processus de signature dans la section<br>Signature électronique.                                                                                                    |  |
|----------------------------------------------------------------------------------------------------|--|
| Compléter                                                                                                    |  |
| Si vous souhaitez modifier les informations saisies dans la section <b>Assurabilité</b> ou déverrouiller la proposition, vous devez annuler le<br>processus de signature dans la section <b>Signature électronique</b> . Notez que tous les signataires devront signer à nouveau la proposition. |  |
| La signature électronique a été choisie.                                                                                                    |  |
|                                                                                                    |  |
| Historique des statuts                                                                                                    |  |
| Décision au point de vente                                                                                                    |  |
| Résultat de la décision au point de vente                                                                                                    |  |
|                                                                                                    |  |
|                                                                                                    |  |
| Le résultat de la décision au point de vente sera disponible lorsque le processus de signature sera complété.                                                                                                    |  |
|                                                                                                    |  |
|                                                                                                    |  |
|                                                                                                    |  |
|                                                                                                    |  |
|                                                                                                    |  |
|                                                                                                    |  |
|                                                                                                    |  |
| Précédent 17 de 18 Suivant                                                                                                    |  |
|                                                                                                    |  |

Le résultat de la décision au point de vente sera disponible lorsque le processus de signature sera complété.

| Déc | ision au point de vente Aide générale : Changement                                                                                                    |
|-----|----------------------------------------------------------------------------------------------------|
| b   | Consultez la section « Décision au point de vente » pour connaître les illustrations qui<br>sont acceptées et celles qui doivent être étudiées davantage. |

| C Decision au point de                        | vente               |          |
|-----------------------------------------------|---------------------|----------|
| Illustration                                  | Personnes à assurer | Réponse  |
| Para Avec Traditionnel 20220809132020.zip     | Avec Para           | Référée  |
| Critère Aucun Traditionnel 20220809133124.zip | Aucun Critère       | Acceptée |
|                                               |                     |          |

| Référence | Élément                               | Description                                                                                                    |
|-----------|---------------------------------------|----------------------------------------------------------------------------------------------------|
| a         | Historique des statuts                | Hyperlien permettant de visualiser la ou les décisions par illustration.                                                                                                    |
| D         | Fenêtre Décision au point<br>de vente | <ul> <li>Le représentant devra soumettre le dossier avec tous les documents requis.</li> <li>Il est possible de consulter le résultat de la décision au point de vente une fois que le processus de signature sera complété.</li> </ul>       |
| G         | Consultation de(s)<br>décision(s)     | <ul> <li>Si l'illustration est acceptée, le représentant doit :         <ul> <li>Inscrire le numéro de proposition sur le formulaire<br/>Confirmation immédiate du contrat.</li> <li>Remettre le formulaire au client.</li> </ul> </li> </ul> |

### Section Signature électronique

Début de section 🛪

Informations additionnelles

Informations sur les signataires

Information sur le représentant

Transaction de signature électronique

#### Informations additionnelles

| nature électronique                                |                                                         |        |                                        | Annui | er ie processi | is de signatur |
|----------------------------------------------------|---------------------------------------------------------|--------|----------------------------------------|-------|----------------|----------------|
| nformations additionne                             | lles                                                    |        |                                        |       |                |                |
| Lieu de signature                                  |                                                         |        |                                        |       |                |                |
| Ville : Ouchoc                                     | Province                                                | Ouébec | ~                                      |       |                |                |
| Ville . Quebec                                     | rionino .                                               | QUEDEE |                                        |       |                |                |
| Parent ou tuteur pour les                          | s enfants mineurs<br>Parent ou tuteur                   | aucocc | Lien avec l'enfant                     |       |                |                |
| Parent ou tuteur pour les<br>Enfant<br>test mineur | s enfants mineurs<br>Parent ou tuteur<br>[Sélectionner] |        | Lien avec l'enfant<br>[Sélectionner] 🗸 |       |                |                |

| Référence | Élément                           | Description                                                                                                    |
|-----------|-----------------------------------|----------------------------------------------------------------------------------------------------|
| a         | Lieu de signature                 | Permet de saisir la ville ainsi que la province où s'est déroulé la signature.                                                                                             |
| b         | Parent ou tuteur                  | Permet d'ajouter le lien entre le signataire et l'assuré mineur.                                                                                                    |
| G         | Annuler le processus de signature | <ul> <li>Permet d'annuler le processus de signature.</li> <li>Cette fonction sera utilisée si l'utilisateur décide d'utiliser le processus de signature papier.</li> </ul> |
| d         | Continuer                         | Permet de continuer la saisie des informations concernant la signature électronique.                                                                                       |

#### Informations sur les signataires

```
Début de section 🛪
```

| ace Signer à distance   |
|-------------------------|
|                         |
|                         |
| ace ) Signer à distance |
|                         |
|                         |
| 10                      |

| Référence | Élément                                                    | Description                                                                                                    |
|-----------|------------------------------------------------------------|----------------------------------------------------------------------------------------------------|
| a         | Rôle(s)                                                    | Permet d'indiquer le ou les rôles du signataire.                                                                                                    |
| D         | Signer sur place ou<br>à distance (bouton<br>de sélection) | <ul> <li>Permet de sélectionner le mode de signature.</li> <li>Si la signature à distance est sélectionnée, le signataire : <ul> <li>Reçoit une notification par courriel incluant un lien Web.</li> <li>Complète le processus de signature électronique à distance.</li> <li>La signature électronique en présence du représentant est possible.</li> </ul> </li> </ul> |
| C         | Courriel                                                   | Le courriel de la personne autorisée à signer en tant que signataire est obligatoire si l'option de signature à distance est choisie.                                                                                                    |
| d         | Cellulaire                                                 | Permet d'indiquer le numéro de cellulaire de la personne autorisée à signer<br>en tant que signataire.<br>Le signataire recevra un NIP <b>après</b> avoir cliqué sur le lien reçu dans<br>le courriel.                                                                                                    |

#### Information sur le représentant

| mormation sur le representant 😈 |                                                    |
|---------------------------------|----------------------------------------------------|
|                                 | a Cellulaire                                       |
|                                 | Démocrar la transportion de signature électronique |

| Référence | Élément                                           | Description                                                                                                    |
|-----------|---------------------------------------------------|----------------------------------------------------------------------------------------------------|
| a         | Cellulaire                                        | Permet d'ajouter le numéro de cellulaire du représentant.<br>Ce champ est <b>obligatoire</b> , car il permet au représentant<br>de s'authentifier s'il choisit de signer à distance.            |
| D         | Démarrer la transaction de signature électronique | Permet de démarrer la transaction de signature<br>électronique si tous les champs obligatoires ont été<br>répondus (ex.: courriel et NIP si le signataire est autorisé à<br>signer à distance). |

| Transaction de signature élec             | ronique                                          |          |
|-------------------------------------------|--------------------------------------------------|----------|
| Date de création de la transaction : 8 se | tembre 2021 🕜 Statut : a Compléte                | ée       |
| b Signer sur place                        | C Déverrouiller la transaction d'Annuler la tran | nsaction |
| Signataires                               | e Statut de la session                           |          |
| Client Deux                               | Complétée                                        |          |
| Client Un                                 | Complétée                                        |          |
| Jack Duff                                 | Complétée                                        |          |
| Décision au point de vente                |                                                  |          |

| Référence | Élément                      | Description                                                                                                    |
|-----------|------------------------------|----------------------------------------------------------------------------------------------------|
| a         | Statut de la transaction     | Indique le statut de la transaction :                                                                              |
|           |                              | En cours                                                                                                    |
|           |                              | Complétée                                                                                                    |
|           |                              | Verrouillée                                                                                                    |
|           |                              | Annulée                                                                                                    |
|           |                              | Expirée                                                                                                    |
| b         | Signer sur place             | Permet de démarrer une session de signature pour permettre de signer en présence du client.                        |
|           |                              | En sélectionnant ce bouton une fenêtre apparaît pour<br>permettre à tous les signataires de signer.                |
| C         | Déverrouiller la transaction | Permet de déverrouiller la transaction lorsqu'un signataire à distance a commis trop d'erreurs d'authentification. |
|           |                              | Ce bouton n'est pas actif tant qu'il n'y a pas un statut de session.                                               |
| đ         | Annuler la transaction       | Permet d'annuler la transaction de signature et de revenir à la section précédente.                                |
| e         | Statut de la session         | Indique le statut de la session de signature :                                                                     |
|           |                              | En attente                                                                                                    |
|           |                              | Complétée                                                                                                    |
|           |                              | Verrouillée                                                                                                    |
|           |                              | Refusée                                                                                                    |
| ſ         | Décision au point de vente   | Hyperlien pour afficher la décision de la proposition.                                                             |

# **Onglet Fichiers joints**

| Propositions liees et fichiers joints                            |                   |       |               |           |
|------------------------------------------------------------------|-------------------|-------|---------------|-----------|
| Propositions liées                                               |                   |       |               |           |
| Fichiers joints 😧                                                | G                 | Parco | ourir Aiouter |           |
| Nom du fichier joint                                             | e Type de fichier | ſ     | Assuré        | -         |
| arbre-decisionnel, classification-outils-entrenosage-partage pdf | [Sélectionner]    | ~     |               | g Supprim |

| Référence | Élément            | Description                                                                                                    |
|-----------|--------------------|----------------------------------------------------------------------------------------------------|
| a         | Propositions liées | Permet d'indiquer le  ou les numéros de propositions qui doivent<br>être liées à la présente proposition.                                                                                                    |
| b         | Fichiers joints    | Permet d'indiquer le nom du ou des fichiers joints.                                                                                                    |
| C         | Parcourir          | Permet de rechercher et de sélectionner un fichier de format<br>PDF à joindre.                                                                                                    |
| đ         | Ajouter            | Permet d'ajouter un fichier à joindre au cas.<br>Si plus d'un fichier à joindre, refaire les points C et C                                                                                                    |
| G         | Type de fichier    | <ul> <li>Permet d'indiquer la nature du fichier à joindre :</li> <li>Exemple : Préavis de remplacement, document financier, spécimen de chèque, formulaire, questionnaire, information médicale, etc</li> </ul> |
| ſ         | Assuré             | Certains types de fichier exigent d'identifier l'assuré auquel le document joint se rapporte.                                                                                                    |
| 9         | Supprimer          | Permet de supprimer le fichier joint.                                                                                                    |

Début de section 3

# **Onglet Exigences**

- Cet onglet permet de saisir l'information relative aux commandes d'exigences et doit être complété seulement lorsque la proposition est verrouillée.
  - Si le mode de signature choisie est électronique, le processus de signature doit être complété avant d'accéder à cet onglet.

| Exigences                     |                                                                                                    |
|-------------------------------|----------------------------------------------------------------------------------------------------|
| Les exigences de              | sélection énumérées dans cette section remplacent celles déterminées précédemment dans l'illustration.                                                                                                 |
|                               |                                                                                                    |
| Exigence                      | 5 :                                                                                                    |
| Déclarat                      | ion(s) d'assurabilité                                                                                                    |
| Examen                        | paramédical                                                                                                    |
| <ul> <li>Profil sa</li> </ul> | nguin, Urine                                                                                                    |
| Est-ce qu                     | u'une commande d'exigences a été faite pour Desjardins Assurances au cours des 6 derniers Oui O Non O                                                                                                  |
| b mois (12                    | mois pour electrocardiogrammes au repos ou a l'effort) ?                                                                                                    |
| Est-ce qu                     | le vous avez commande des exigences pour ce cas ? Oui O Non O                                                                                                    |
| G                             | Firme paramédicale Firme paramédicale MedAxio Commande Examen Profil ECG au ECG à Analyse Autre commande Gautorisation paramédical sanguin repos Ieffort d'urine Autre Firme d'enquête Firme d'enquête |
|                               | Firme d'enquête<br>Hooper Holmes ▼<br>Date de la BVA Rapport Autre<br>commande d'enquête                                                                                                    |
|                               | 24-06-2014                                                                                                    |
|                               |                                                                                                    |

| Référence | Élément                            | Description                                                                                                    |
|-----------|------------------------------------|----------------------------------------------------------------------------------------------------|
| a         | Exigences                          | <ul> <li>Les exigences de sélection requises par assuré sont affichées<br/>afin de préparer le membre-client aux prochaines étapes.</li> </ul>         |
|           |                                    | <ul> <li>Permet aux conseillers des réseaux indépendants de<br/>commander les bonnes exigences de sélection, excepté la télé-<br/>entrevue.</li> </ul> |
|           |                                    | Visibles pour <b>tous</b> les réseaux                                                                                                    |
|           |                                    | Réseaux indépendants : SFL, DFSIN, MGA                                                                                                    |
| b         | Questions                          | Permet de répondre aux questions préliminaires concernant les commandes d'exigences.                                                                   |
| C         | Firme paramédicale et<br>d'enquête | Permet d'indiquer le détail des exigences commandées auprès des firmes paramédicales et d'enquêtes.                                                    |

# **Onglet Répartition**

Début de section 🛪

Cet onglet permet de saisir les informations concernant la rémunération du ou des représentants.

| Desjardins<br>Assurances<br>Vie - Sante - Retrate     Cliquer sur Sou     Si la signati | Messages       Aide générale   Changement de mot de passe   Déconnexion   English         Gestion des représentants       Rechercher des cas       Créer un nouveau cas       Sauvegarder       Soumettre 1         Cas signés et soumis       Importer un cas         Immettre pour soumettre la proposition.         ture papier est sélectionnée, la fenêtre Soumettre le cas apparaît.                                                                                                    |
|-----------------------------------------------------------------------------------------|----------------------------------------------------------------------------------------------------|
|                                                                                         |                                                                                                    |
|                                                                                         | Soumettre le cas.         Assurez-vous d'avoir complété l'onglet Motes et fichiers joints si requis.         Aucune modification ne sera possible par la suite.         Signature papier         Proposition électronique a été signée par chaque preneur et chaque presonne à assurer.         Ous vous engagez aussi à nous envoyer cette annexe dans les plus brefs délais par fun des moyens sécurisés suivants :         • En utilisant l'onglet Fichiers joints de la présente proposition électronique         • Par SDS (Notes spéciales)         • Direction Nouvelles affaires et Sélection des risques 20, ou des commandeurs des compandeurs d'avoir reçu l'Annexe à la proposition des commandeus des compandeurs d'avoir reçu l'Annexe à la proposition         Lots n'étudierons pas la demande avant d'avoir reçu l'Annexe à la proposition         Souhailtez-vous poursuivre ? |
| 2 Cliquer sur Oui                                                                       | pour confirmer la soumission.                                                                                                    |
| 3. Envoyer l'anne:                                                                      | ke dans les plus brefs délais.<br>la demande débute <b>dès</b> la réception de l'annexe signée.                                                                                                    |

| pe de rémunération 🔘 d | le carrière |                  |                     |  |
|------------------------|-------------|------------------|---------------------|--|
| artage de commissi     | ons         |                  |                     |  |
| Code                   | Nom         | Centre financier | % de<br>répartition |  |
|                        |             |                  | C 100,00            |  |
| Ajouter                |             |                  |                     |  |
|                        |             |                  |                     |  |
|                        |             |                  |                     |  |

| Référence | Élément                                                          | Description                                                                                                    |
|-----------|------------------------------------------------------------------|----------------------------------------------------------------------------------------------------|
| a         | Type de rémunération                                             | Indique le type de rémunération (carrière ou accélérée).                                                                                                    |
| D         | Code                                                             | Par défaut, le code du représentant du cas s'affiche.<br>Même chose pour le nom du représentant et son centre financier.                                                                                                    |
| C         | % de répartition                                                 | Par défaut, le pourcentage de répartition indique 100 %.                                                                                                    |
| đ         | Ajouter                                                          | <ul> <li>Permet d'ajouter un ou des représentants pour le partage de commissions.</li> <li>Un maximum de 3 représentants peut se partager la commission d'un cas. Cependant, il est possible d'ajouter 3 représentants supplémentaires pourvu que le représentant principal du cas ait un % de répartition à zéro.</li> </ul> |
| G         | Représentant est assuré<br>ou preneur du contrat<br>(oui ou non) | Indique si le représentant est l'assuré ou le preneur<br>du contrat.                                                                                                    |

# **Onglet Documents**

Début de section 🧖

Cet onglet permet de visualiser les documents générés par le cas :

- Proposition
- Illustration
- Formulaire(s) supplémentaire(s)
- Liste des choses à faire du représentant

| a Rapports                              |     | C Formulaires |  |
|-----------------------------------------|-----|---------------|--|
| iegeSocial_Test_Test_Traditionnel_      |     |               |  |
| Ilustration_Test_Test_Traditionnel      | b 🗆 |               |  |
| roposition Nationale                    |     |               |  |
| iste des choses à faire du représentant |     |               |  |

| Référence | Élément                               | Description                                                                                          |
|-----------|---------------------------------------|----------------------------------------------------------------------------------------------------|
| a         | Rapports                              | Permet de visualiser un document en particulier en cliquant sur ce document.                         |
| b         |                                       | Case à cocher si on veut sélectionner plus d'un document à visualiser.                               |
| C         | Formulaires                           | Permet de visualiser un document en particulier en cliquant sur ce document.                         |
| đ         | Visualiser les documents sélectionnés | Permet de visualiser tous les documents sélectionnés.<br>Les documents seront générés en format PDF. |
### AIDE GÉNÉRALE DE DSIGN

## 4.5 Page de cas signés et soumis

Retour TDM 🗖

- 🎗
  - Cette page est accessible lorsqu'on clique sur le bouton « Cas signés et soumis » de l'en-tête de la page d'accueil ou de la page d'un cas.
  - Elle permet de consulter les cas qui ont été signés et soumis en fonction des droits d'accès de l'utilisateur.

#### Critères de recherche

Début de section 🛪

| <ul> <li>Critères de recherch</li> <li>Représentant</li> </ul> | e |                             |   |            |
|----------------------------------------------------------------|---|-----------------------------|---|------------|
| Prénom                                                         |   | Nom                         |   |            |
| Code                                                           | - | Nom de l'entreprise/cabinet | > | <b>- b</b> |
|                                                                |   | Centre financier            |   |            |
| Date du statut de                                              | à |                             | ) |            |

| Référence | Élément               | Description                                                                                                  |
|-----------|-----------------------|----------------------------------------------------------------------------------------------------|
| a         | -                     | Cet indicateur permet de fermer ou d'afficher les critères de la section <b>Critères de recherche</b> .      |
| b         | Critères de recherche | Permet de filtrer, à l'aide des informations du représentant, les cas signés ou soumis par ce représentant.  |
|           |                       | <ul> <li>Les derniers critères saisis lors d'une même session restent<br/>affichés.</li> </ul>               |
|           |                       | <ul> <li>La recherche peut être effectuée en utilisant un ou plusieurs<br/>critères de recherche.</li> </ul> |
|           |                       | <ul> <li>La recherche sur certains critères se fait en mode contient<br/>et non est égal à.</li> </ul>       |
| C         | Effacer               | Permet d'effacer tous les critères saisis ou ceux déjà affichés après une recherche.                         |
| d         | Rechercher            | Permet de lancer la recherche.                                                                               |

### Liste des propositions signées

Début de section 🛪

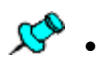

- Ces sections s'affichent lorsqu'on lance la recherche à partir de la section « Critères de recherche » de la page « Cas signés et soumis ».
- À l'ouverture de la page, si aucune recherche précédente n'a été lancée, elle affiche tous les cas auxquels l'utilisateur a accès.

| 05 sept.<br>15 août | tion | eneurs | Assurés | contrat | représentant | représentant | Date du statut | b |
|---------------------|------|--------|---------|---------|--------------|--------------|----------------|---|
| 15 août             |      |        |         |         |              |              | 05 sept. 2014  | 0 |
|                     |      |        |         |         |              |              | 15 août 2014   | 0 |
|                     |      |        |         |         |              |              |                |   |

| Référence | Élément                        | Description                                                                                                  |
|-----------|--------------------------------|----------------------------------------------------------------------------------------------------|
| a         | Liste des propositions signées | Permet de consulter tous les cas signés d'un représentant, verrouillés avec l'un des deux modes suivants :   |
|           |                                | Mode de signature papier                                                                                     |
|           |                                | <ul> <li>Mode de signature électronique (pour lesquels le<br/>processus de signature est terminé)</li> </ul> |
| D         | Nom des colonnes               | <ul> <li>Il est possible de trier les cas en cliquant sur le nom de la<br/>colonne désirée.</li> </ul>       |
|           |                                | <ul> <li>Pour afficher les éléments d'une colonne en ordre<br/>décroissant :</li> </ul>                      |
|           |                                | <ul> <li>Cliquer sur le nom de la colonne souhaitée.</li> </ul>                                              |
|           |                                | <ul> <li>Pour afficher les éléments d'une colonne en ordre<br/>croissant :</li> </ul>                        |
|           |                                | <ul> <li>Cliquer 2 fois sur le nom de la colonne.</li> </ul>                                                 |
|           |                                | Par défaut, les cas sont affichés en ordre décroissant selon la date de la colonne « Date du statut ».       |

## AIDE GÉNÉRALE DE DSIGN

### Liste des propositions soumises

Début de section 🛪

La Liste des propositions soumises permet de consulter tous les cas soumis d'un représentant.

| proposition |            | Assures    | contrat         | représentant | représentant | Date du statut | • |
|-------------|------------|------------|-----------------|--------------|--------------|----------------|---|
|             |            |            | Aucun cas tro   | Duvé         |              |                |   |
| 10 💌 👔      | A A Page 1 | of 1 🕨 🕅 🚭 | Aucun cas trouv | é            |              |                |   |

| Référence | Élément           | Description                                                                              |
|-----------|-------------------|------------------------------------------------------------------------------------------|
| a         | Nom des colonnes  | Voir la description dans la <u>Liste des propositions signées –</u><br>Nom des colonnes. |
| D         | Gérer les alertes | Permet d'accéder à la page pour <u>Gérer les alertes</u> pour les cas d'un représentant. |
| C         | Fermer la fenêtre | Permet de fermer la fenêtre <b>Cas signés et soumis</b> .                                |

# 4.6 Page Gérer les alertes

Retour TDM 🛪

Cette page sert à gérer les alertes afin de recevoir un avis par courriel à chaque fois qu'un cas est signé ou soumis pour le ou les codes de représentant(s) désiré(s).

| Code du représentant       Nom de l'entreprise/cabinet         Centre financier       Ef         Cocher dans cette liste les status pour lesquels vous voulez recevoir des avis         Code       Prénom         Nom       Nom de l'entreprise/<br>cabinet         Code       Prénom         Nom       Nom de l'entreprise/<br>cabinet                                                                                                    | vom de l'entreprise/<br>cabinet          | Effacer Rechern |
|----------------------------------------------------------------------------------------------------|------------------------------------------|-----------------|
| Ef<br>Cocher dans cette liste les status pour lesquels vous voulez recevoir des avis           Code         Prénom         Nom         Nom de l'entreprise/<br>cabinet         Signé           Image: Code         Prénom         Nom         Image: Code         Image: Code | Effac<br>Nom de l'entreprise/<br>cabinet | Effacer Rechen  |
| Cocher dans cette liste les status pour lesquels vous voulez recevoir des avis         Code       Prénom       Nom       Nom de l'entreprise/<br>cabinet       Signé         Image: Code       Prénom       Image: Code       Image: Code       Image:                                                                  | Nom de l'entreprise/<br>cabinet          | gné b soumis    |
|                                                                                                    |                                          |                 |
| 0                                                                                                    |                                          |                 |
|                                                                                                    |                                          |                 |
|                                                                                                    |                                          |                 |
| 10 • K • Page 1 of 1 • • • S Affichage de 1 à 3 de 3 représentants                                                                                                    |                                          |                 |
|                                                                                                    | 3 représentants                          |                 |

| Référence | Élément                     | Description                                                                                                    |
|-----------|-----------------------------|----------------------------------------------------------------------------------------------------|
| a         | Critères de recherche       | <ul><li>Permet d'effectuer une recherche en fonction de certains critères.</li><li>Ex. : Nom du représentant, centre financier, etc.</li></ul>                                          |
| b         | Case de statut à cocher     | Permet de cocher, vis-à-vis les informations du représentant désiré,<br>la case <b>Signé</b> ou <b>Soumis</b> afin de recevoir des avis sur les cas<br>ayant le statut qui a été coché. |
| C         | Courriel                    | La saisie de l'adresse courriel pour recevoir les avis est obligatoire.                                                                                                    |
| đ         | Langue de<br>correspondance | La sélection de la langue de correspondance des avis est obligatoire.                                                                                                    |
| e         | Sauvegarder                 | <ul><li>Permet d'enregistrer les informations saisies.</li><li>La fenêtre Gérer les alertes se fermera automatiquement.</li></ul>                                                       |
| ſ         | Annuler                     | Permet d'annuler la tâche et de fermer la fenêtre <b>Gérer les alertes</b> .  W Aucune donnée ne sera enregistrée.                                                                      |